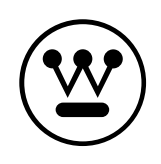

# USER'S MANUAL

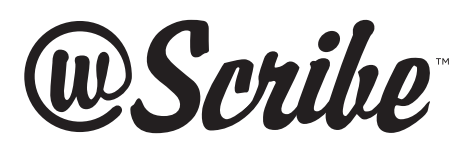

# Contents

| 1. Software Introduction       | 1  |
|--------------------------------|----|
| 2. Installation Instructions   | 2  |
| 2.1 Operating Environment      | 2  |
| 2.2 Install WScribe            | 2  |
| 3. Use Introduction            | 2  |
| 3.1 Functions of Each Modes    | 6  |
| 3.1.1 Standard Mode            | 7  |
| 3.1.1.1 Menu                   | 7  |
| 3.1.1.2 Switch to Desktop Mode | 22 |
| 3.1.1.3 Tools                  | 22 |
| 3.1.1.4 Resource Pool          | 42 |
| 3.1.1.5 Selection              | 45 |
| 3.1.1.6 Writing                |    |
| 3.1.1.7 Eraser                 | 60 |
| 3.1.1.8 Lines                  | 61 |
| 3.1.1.9 Rectangle              | 63 |
| 3.1.1.10 Text                  | 66 |
| 3.1.1.11 Screen Roaming        | 69 |
| 3.1.1.12 Cut/Copy and Paste    | 69 |
| 3.1.1.13 Roaming Navigation    | 70 |
| 3.1.1.14 Undo                  | 70 |
| 3.1.1.15 Redo                  | 70 |
| 3.1.1.16 Previous Page         | 71 |
| 3.1.1.17 Page Thumbnail        | 71 |
| 3.1.1.18 Add Page              | 73 |

|     | 3.1.1.19 Next Page      | 74 |
|-----|-------------------------|----|
|     | 3.1.1.20 Shortcuts      | 74 |
|     | 3.1.2 Concise Mode      | 74 |
|     | 3.1.3 Desktop Mode      | 75 |
| 3.2 | 2 Subject Mode Function | 76 |
|     | 3.2.1 English Mode      | 77 |
|     | 3 2 2 Math Mode         | 78 |
|     | 5.2.2 Whith Wiode       |    |

#### **1. Software Introduction**

WScribe is interactive whiteboard software which is based on interactive touch operation. The software is suitable for smart panel classroom teaching, which provides whiteboard functions such as writing, erasing, notation, drawing and roaming, at the same time, it fully integrates smart panel interactive multimedia functions, providing powerful interactive teaching and displaying experiences such as sub-subject teaching tools and multimedia demonstration.

Friendly user interface, convenient operating experience, and various subjects' scenes, are all outstanding parts of WScribe software.

 $\bigstar$  Convenient operation experience. Navigation map is convenient for user positioning page, toolbar mobile with gestures convenient for user demonstration operation.

★ Various subject scenes. Different subject is set with different subject scenarios, including English, Math, Physics, and etc. Different subjects provide different teaching tools, and the user can apply different subject scenes for teaching according to the current subject.

★ Convenient and practical presentation tools. Functions such as screen cover, spotlight, screen zooming, and annotation at any time, integrate traditional blackboard presentation into computer intelligence, which enhances practicality and convenience of the software while inheriting traditional operation habit.

★ Actual simulation of soft pen. Soft pen function provides feeling of simulating soft pen, and during writing process, user can present handwriting effect of different degree of thickness according to user's writing speed, to provide users better writing experience.

 $\star$  Personalized custom settings. Users can customize settings for brush, eraser and canvas background according to need, fully meeting demonstration need from each detail.

1

# **2. Installation Instructions**

# **2.1 Operating Environment**

- ➤ Windows XP/ 7/ 8 system
- ▶ . Net Framework 4.0 or above version
- ➢ Microsoft Media 10.0 or above version
- ➢ Microsoft Office 2007 and 2010 version

### 2.2 Install WScribe

Select setup.exe – the application software installer. Click the installer icon to pop up the Language Selection dialogue box as shown in Figure2-2-1, the user can select the language to install the software.

| Installer L | anguage                   |
|-------------|---------------------------|
| @S          | Please select a language. |
|             | English 💌                 |
|             | OK Cancel                 |

Figure.2-2-1 Language Selection

Click "Ok" to enter to the Ready to Install Screen as shown in Figure 2-2-2.

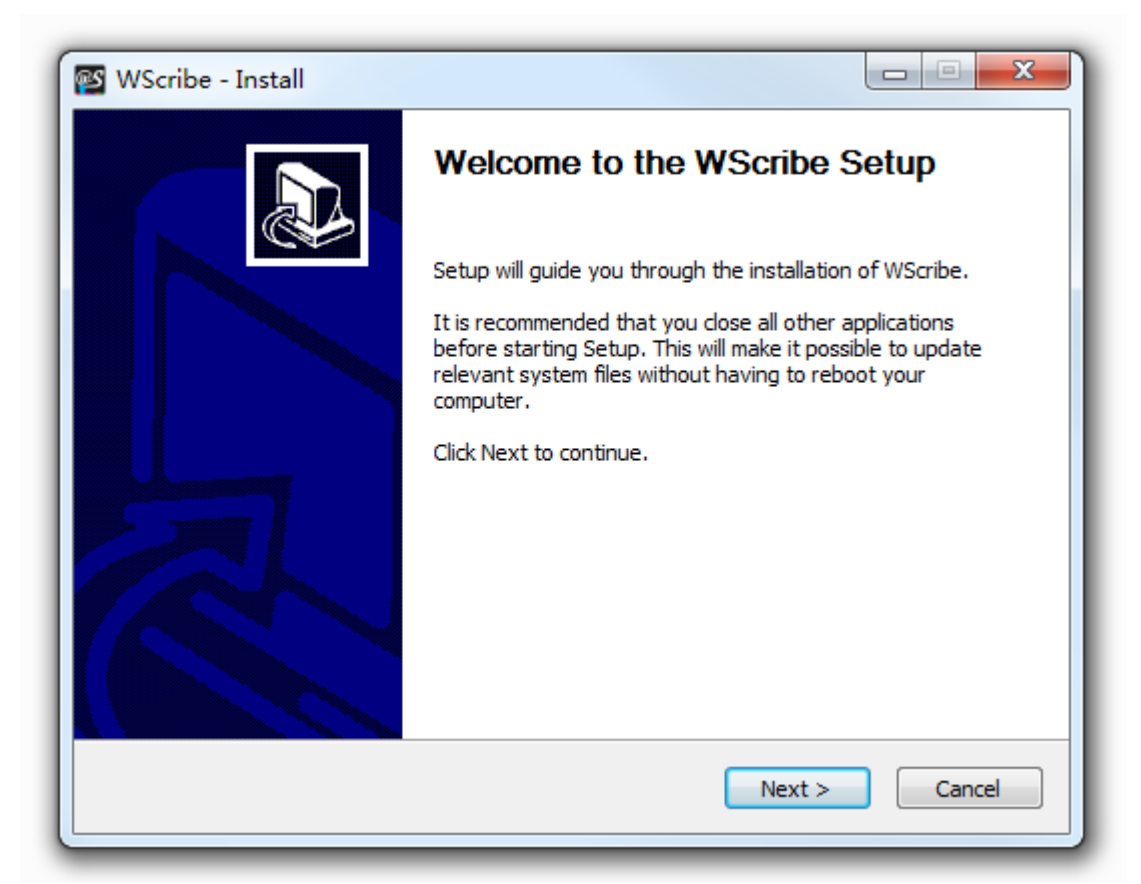

Figure 2-2-2 Ready to Install Screen

Click "Next" to install the software as shown in Figure 2-2-3.

| 😰 WScribe - Install                                               |                                  |
|-------------------------------------------------------------------|----------------------------------|
|                                                                   | <b>2</b>                         |
| Setup will install WScribe in the following folder. To install in | a different folder, click Browse |
| and select another folder. Click Install to start the installatio | n. É                             |
|                                                                   |                                  |
| Destination Folder                                                |                                  |
| C:\Program Files\WScribe                                          | B <u>r</u> owse                  |
| Space required: 396.3MB                                           |                                  |
| Space available: 31.5GB                                           |                                  |
| < <u>B</u> ack                                                    | Install Cancel                   |
| < <u>B</u> ack                                                    | Install Cancel                   |

Figure 2-2-3 Installation Path Selection

Click "Install" to enter to the install interface, as shown in Figure 2-2-4. If you have not installed Microsoft .Net Framework4.0 and Flash Player, you should silent installation .Net Framework4.0 and Flash Player.

| WScribe - Install                              |                       |             |
|------------------------------------------------|-----------------------|-------------|
|                                                |                       | <b>@</b> \$ |
| Installing flog and configuring your onvironm  | aat alaace wait       |             |
| Installing files and configuring your environm | ent, please wait      |             |
|                                                |                       |             |
|                                                |                       |             |
|                                                |                       |             |
|                                                |                       |             |
|                                                |                       |             |
| WScribe                                        |                       |             |
|                                                | < <u>B</u> ack Next > | Cancel      |

Fig.2-2-4 Install software

In the Installation Finish screen as shown in Figure 2-2-5, click Finish to finish the installation.

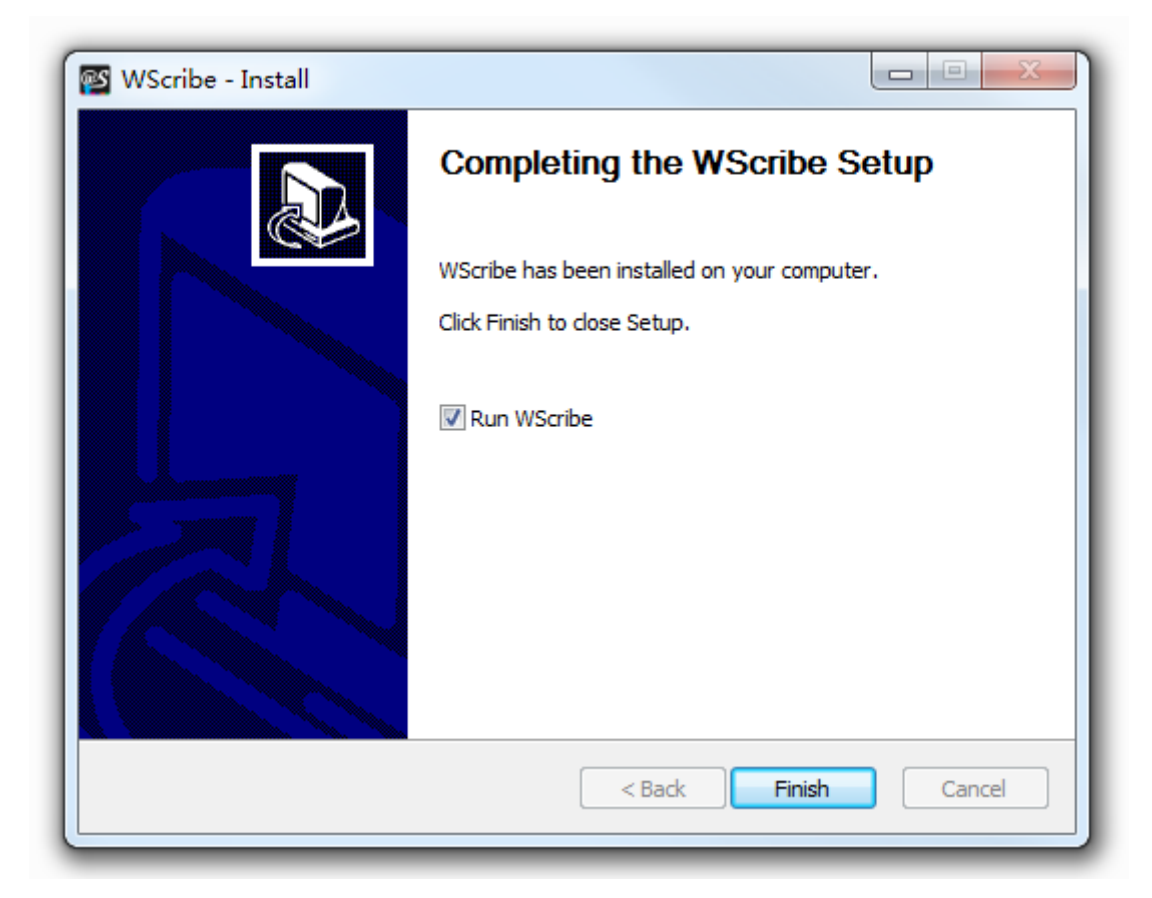

Figure 2-2-5 Finish Installation

# 3. Use Introduction

After software installation is completed, double-click icon on the desktop or select WScribe in drop-down list of "All programs" in the "Start" menu, to start WScribe application software.

If software is unregistered, registration information will be displayed on the up left of software page and part of the functions cannot be used.

- (1) It can't use hard pen, highlighter, and writing brush to write;
- (2) Files cannot be saved as \*.pdf, \*.ppt, \*.doc, \*.jpg format files;
- (3) Handwriting recognition function can't be used feature.

#### **3.1 Functions of Each Modes**

WScribe application software includes standard mode, concise mode and desktop mode, open software to enter standard mode by default.

In software interface, press long or right click mouse top of software interface, it can pop up auxiliary tool bar. Auxiliary tools, from left to right, are: screen brightness control, software name, date, as shown in Figure.3-1. Drag screen brightness scroll bar to adjust screen brightness.

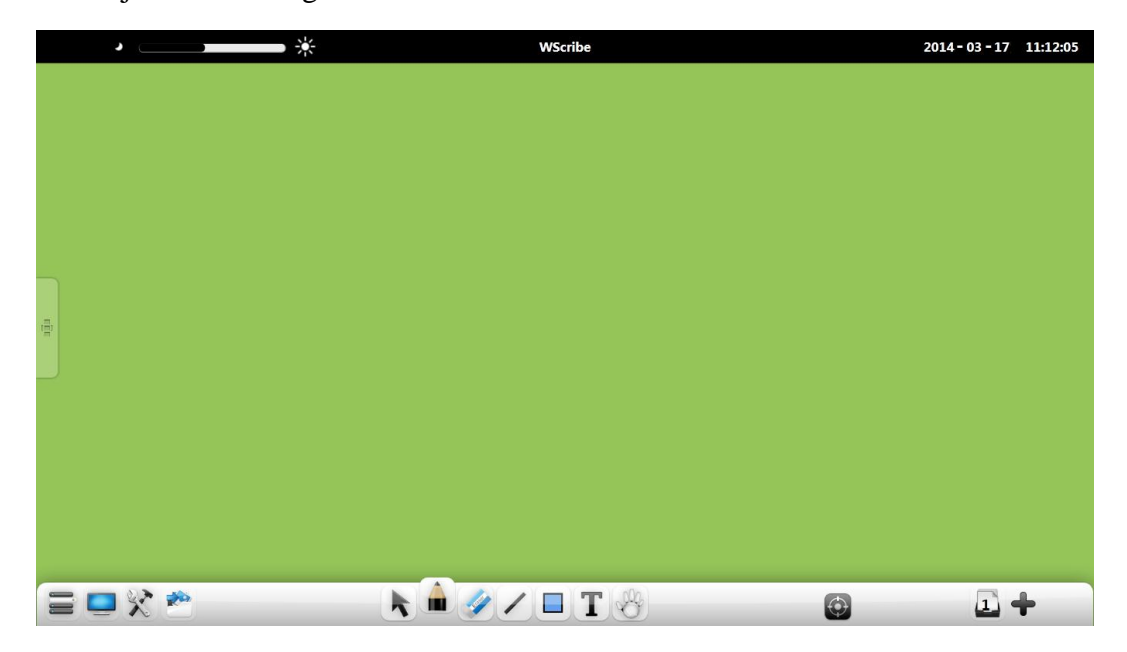

Figure.3-1 Auxiliary Tool Bar

#### 3.1.1 Standard Mode

In standard mode, the toolbar cannot be to dragged, with toolbar functions from left to right are: menu, switch to desktop mode, tools, repository, selection, writing, eraser, line, image, text, screen roaming (zooming in and out), cutting, copy, paste, roaming navigation, undo, redo, previous page, page thumbnail, adding page, next page, as shown in Figure.3-1-1. (Note: there are cutting and copy buttons only when objects are selected; there is paste button only after cutting and copy operation; there is undo button only when there is object operation; there is redo button only after undo operation; there are previous page and turning buttons only when there are more than one pages.)

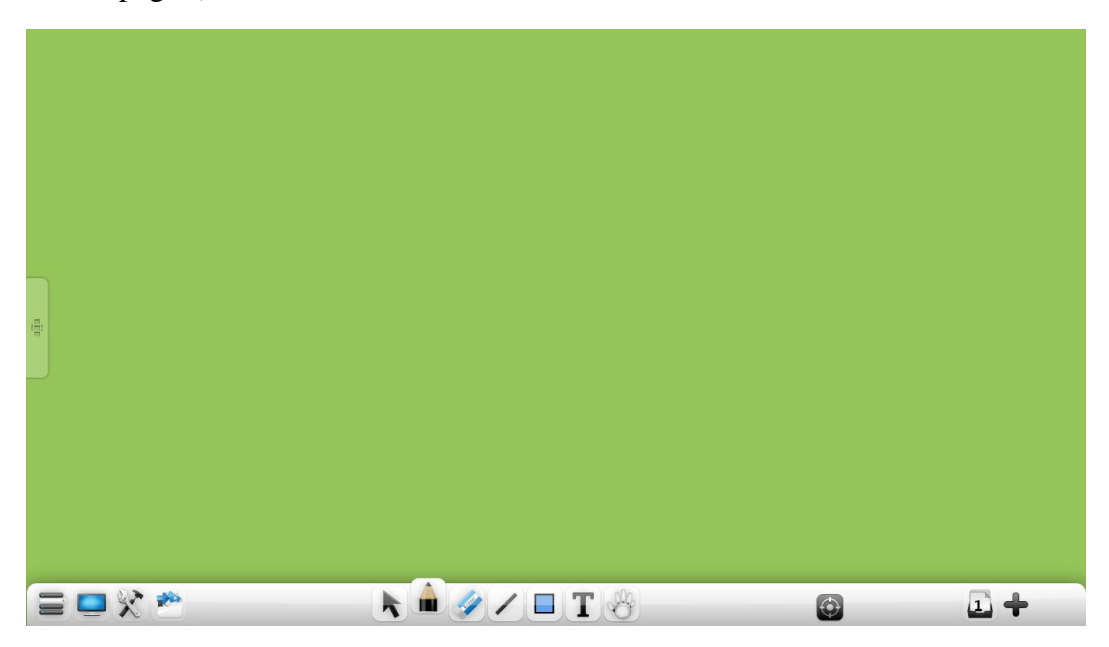

Figure.3-1-1 Standard Mode Interface

#### 3.1.1.1 Menu

Click and it will pop up drop-down menu as shown in Figure.3-1-1-1. Drop-down menu provides users with function options such as new file, open, insert, save, save as, import, export, as well as setting, help (selected help in default menu), and exit software.

| Menu X                                                                                                    |               |   |     |
|----------------------------------------------------------------------------------------------------|---------------|---|-----|
| Cycen Cycen  |               |   |     |
| Centet Us Centet Us Centet |               |   |     |
|                                                                                                    | r 🕯 🖉 / 🗖 T 🖑 | Ð | 1 + |

Figure.3-1-1-1 Start Menu

#### (1) New

Click icon to create a new blank file, each file can include many pages based on user's needs.

#### (2) Open

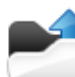

Click icon to open .enb format file by software default. After file is opened, it will automatically jump to scene page when saving the file.

#### (3) Insert

Click *icon* to insert \*.enb format, pdf documents, image, Flash, audio and video files, into current page. Among them, inserted pdf document is icon link form, double click icon to open pdf documents. If current audio and video format cannot be analyzed, it will prompt the user to install k-lite decoder, which is supplied with software, click "OK" on pop-up prompt window to install the decoder.

(4) Save

Click icon to save current document as software supported .enb format

file by default.

(5) Save as

Click icon to save current document as \*.enb, \*.jpg, word, ppt, and pdf files.

(6) Import

Click *icon to import word, ppt, excel and image into software page, with the import process having a progress bar prompt, among them, ppt, word, and excel files can only open one file at once. When opening the second file, it will pop up message that cannot open the file. After importing is completed, under Windows 7 system, the imported office document type will be opened in office mode, and can conduct office-based operations, such as editing, notation, erasing notation, save, and presentation, as shown in Figure.3-1-1-3-1-1 for ppt operation, word and excel is similar; Under XP system, imported office type is inserted image form.* 

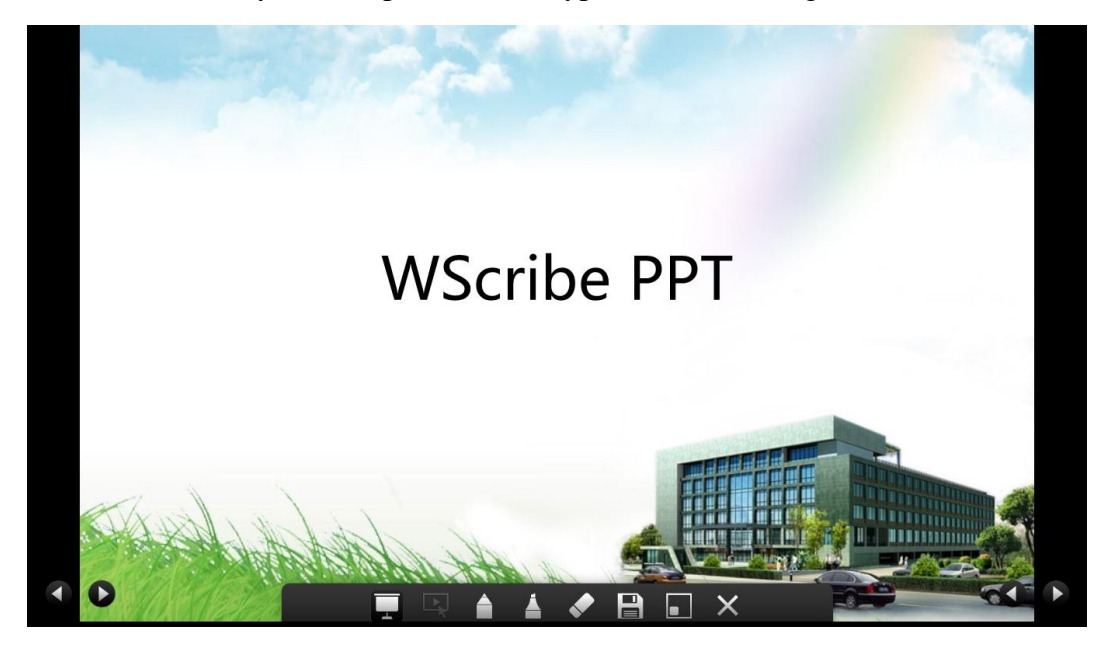

Figure.3-1-1-2-1 Import PPT Demo Mode

• Click to switch to stop play and replay (playing can only start from the first PPT each time by default; when stopping playing, user can edit PPT), the button appears only in presentation mode. In PPT mode, it will

automatically playing demo mode after successful importing, with toolbar

hidden at the same time, displaying navigation button  $\checkmark$  on both sides and transparent button at the bottom. At this time, clicking with mouse can only operate play of audio and video, as well as hyperlinks on a page; page up and down can be realized by navigation button or sliding gestures. Word and excel mode have no page up and down navigation buttons.

- Click to enter play demo mode, and this button only appears in the mode of starting notation pen writing;
- Click **u** to enable hard-pen notation, the default color is red, and handwriting is fine. User can adjust handwriting thickness according to need, but the handwriting coarse adjustment shall be in accordance with highlighter; at the same time, it can choose different colors according to need, there are 7 kinds of color that can be selected;
- Click **C** to enable fluorescence pen notation, the default color is red, and handwriting is fine. User can adjust handwriting thickness according to need, but the handwriting coarse adjustment shall be in accordance with hard pen; at the same time, it can choose different colors according to need, there are 7 kinds of color that can be selected;
- Click to select the eraser, default eraser is point wipe.
- Click Use for the first time to save edited and modified file, then click the button to save the document on the path that is saved for the first time;
- Click us to switch into office file model, and narrow the file to WScribe

toolbar in the form of thumbnail. Click thumbnail icon , to pop up thumbnail that is opened. Click the document to return to office document mode interface, as shown in Figure.3-1-1-2-2;

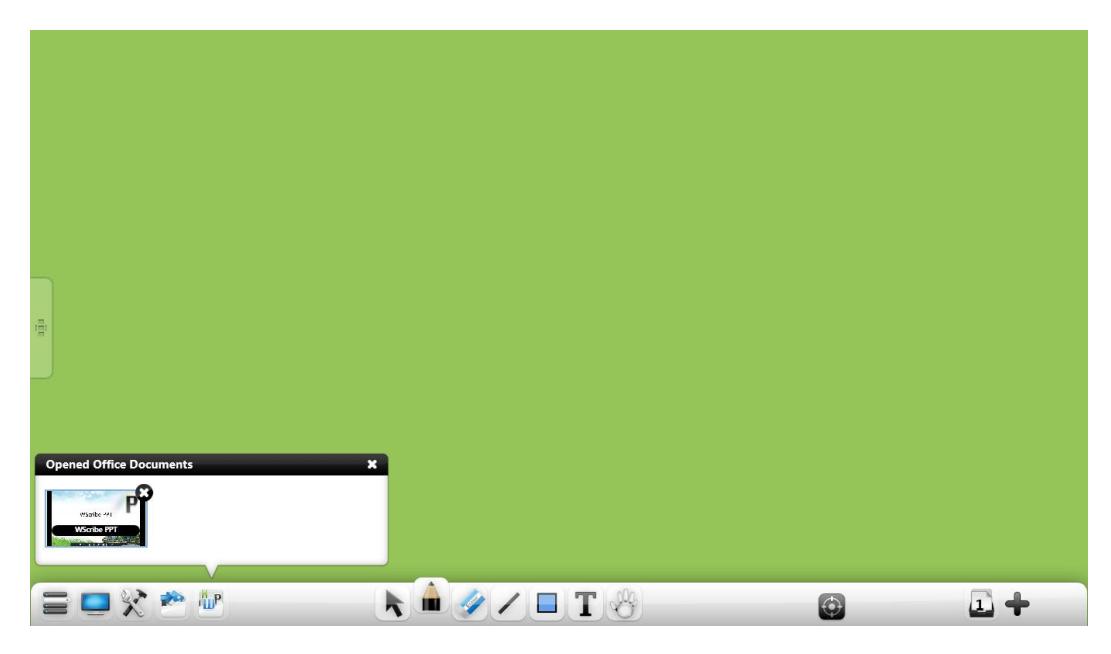

Figure.3-1-1-2-2 Office File Thumbnail

• Click to exit PPT mode, and go back to WScribe interface.

(7) Print

Click icon to print the current document. System will pop up the dialog box as shown in Figure.3-1-1-1-3 (For different users operating systems or different printer models, interface might be different).

| 🖶 Print                   | <u> </u>            |
|---------------------------|---------------------|
| General<br>Select Printer |                     |
|                           |                     |
| Location:<br>Comment:     | Find Printer        |
| Page Range                | Number of copies: 1 |
|                           | Print Cancel Apply  |

Figure.3-1-1-3 Printing Setting

#### (8) Setting

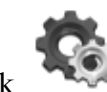

Click icon to open software settings window. The window includes language selection, speech speed, whether file is automatically saved, default text font and size, default drawing color, default filling color, whether to show handwriting recognition toolbar, whether to open gesture selection function, whether to open software automatic update function, and whether to display text description. As shown in Figure.3-1-1-1-4-1, user can set according to need, default color settings items need to re-open software to be effective after setting, with other items take effect immediately after setting.

| Setting                                                                              | ×                   |
|--------------------------------------------------------------------------------------|---------------------|
| ● Language<br>English                                                                | Speech rate         |
| Auto save file C:\Users\XiaoShan\Documents                                           | Q                   |
| Default font     Arial                                                               | 40 •                |
| <ul> <li>Show ink recognization toolbar</li> <li>Gestures select function</li> </ul> |                     |
| Automatic update     Oefault drawing colors                                          | Default fill colors |
|                                                                                      |                     |
|                                                                                      | ×                   |

Figure.3-1-1-4-1 Setting Interface

- Language. Click language drop-down box, and it can switch software display languages, including 3 kinds of languages as Chinese, English, and traditional Chinese, the default language is the language selected when installing the software;
- Voice speed. Click voice speed drop-down box, to switch reading speed, including 5 kinds of speed such as extremely slow, very slow, slow, normal, quick, the default is slow;
- Automatically save the file. Check this option to set current file automatically saving, and at the same time, you can choose file automatic saving place in the address bar;
- Default text font. Click default font drop-down box, when selecting text editing, font and font size are default, the default font is song typeface, and font size to 40;

- Display handwriting recognition toolbar. Check this option, in text handwriting recognition, it can synchronously display identification toolbar, which can manually choose text after identification;
- Open gesture selection function. Check this option to open gesture selection function, and at the same time, to close the two-point writing function. No such function under XP system.

Two point selection. Choose by two points in diagonal form handwriting, lines, image, picture, audio and video, text and other objects, the object can be selected immediately, and the selected objects can be moved, scaled, and rotated;

- Open software automatic update. Check this option to open software automatic update. When currently there is a higher version of the software, opening the software updates will automatically pop-up prompt window, the user can update the software according to need;
- Default drawing color. Click button to pop up drawing color selection window, which can set handwriting, lines, image frame default color, with total 42 kinds of colors, as shown in Figure.3-1-1-1-4-2;

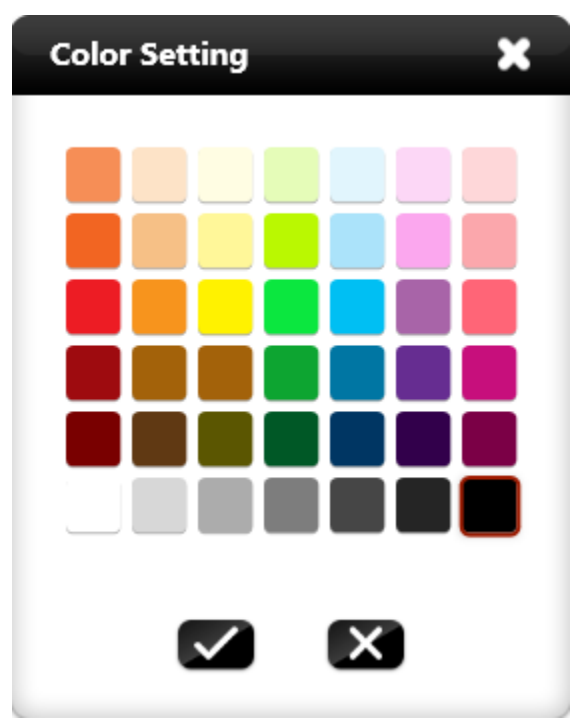

Figure.3-1-1-4-2 Default Drawing Color Selection

Default filling color. Click button to pop up filling color selection window, to set image frame default filling color, with total of 42 kinds of colors and default values, default filling color is default, as shown in Figure.3-1-1-1-4-3;

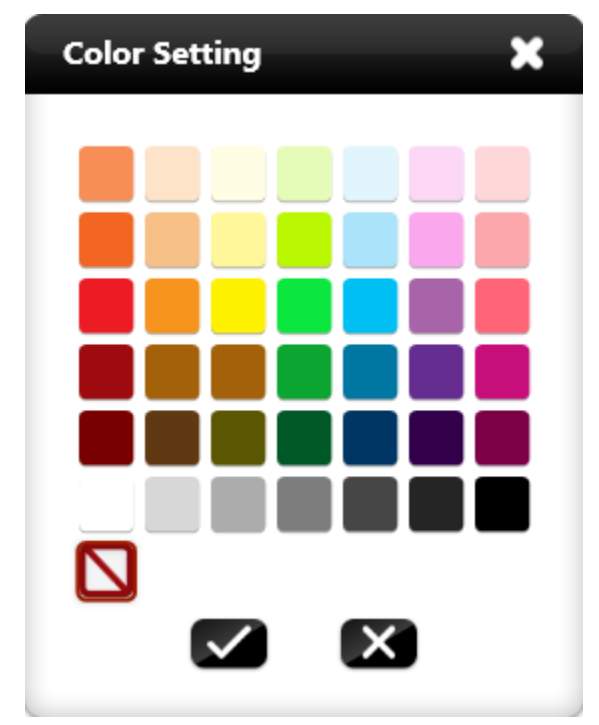

Figure.3-1-1-4-3 Default Filling Color Selection

#### (9) Help

Click icon to popup lower-level menu, including use instructions, online registration, online upgrade, about, and contact us.

• Click icon to pop up software specification of Flash version, as shown in Figure.3-1-1-1-5.

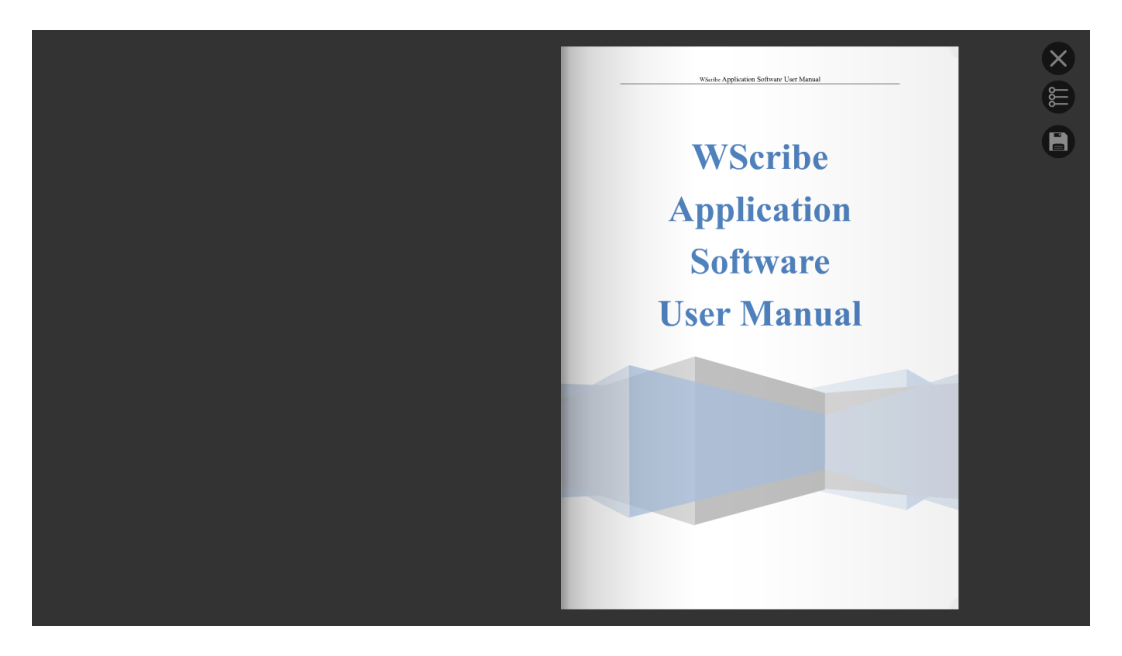

Figure.3-1-1-5 Flash Specification Interface

- icon to register the software. Click
  - ① If software is not registered, it will pop up trial day's window, as shown

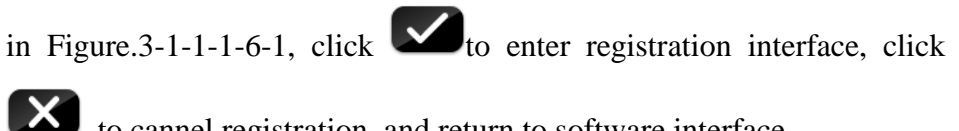

to cannel registration, and return to software interface.

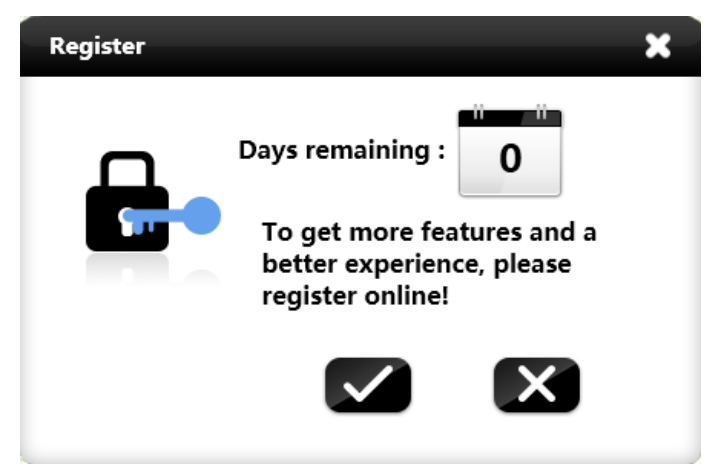

Figure.3-1-1-6-1 Trial Days Prompt Interface

Confirm registration to pop up registration code input interface, and at the same time, pop up keyboard for user to input password, as shown in Figure.3-1-1-6-2. Normally, the software needs to register online.

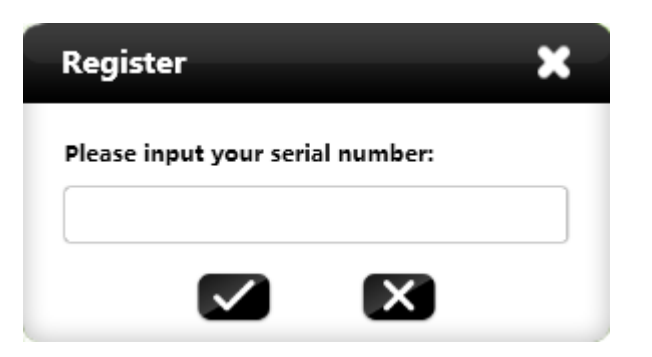

Figure.3-1-1-6-2 Enter Authorization Code Interface

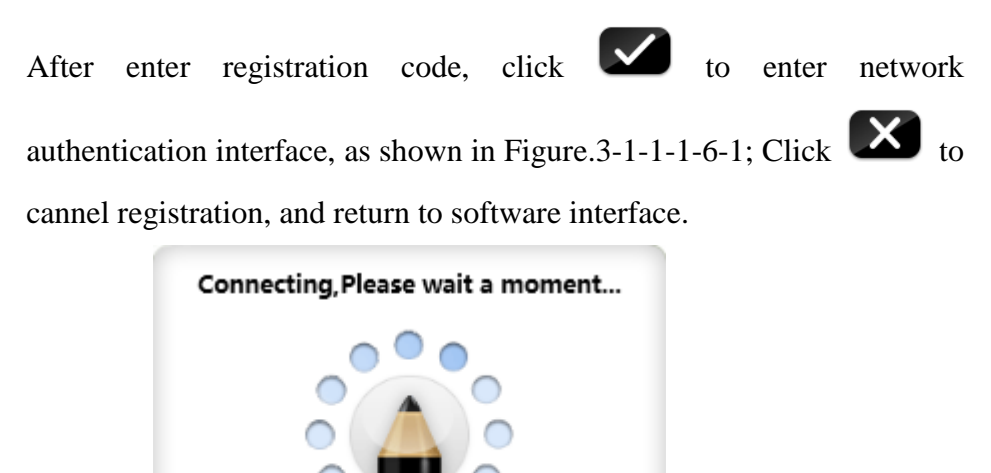

Figure.3-1-1-6-3 Network Authentication Interface

In case of registration code input errors, it will pop up interface as shown in Figure.3-1-1-6-4.

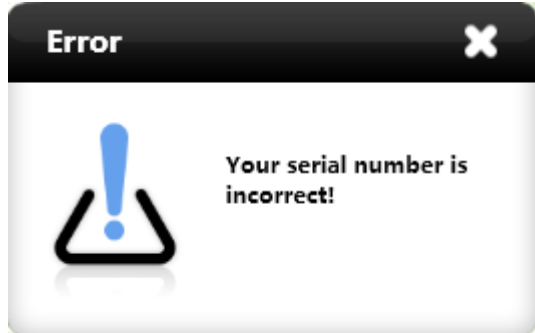

Figure.3-1-1-6-4 Registration Code Error

In case of correct registration code input, it will pop up interface as shown in Figure.3-1-1-6-5.

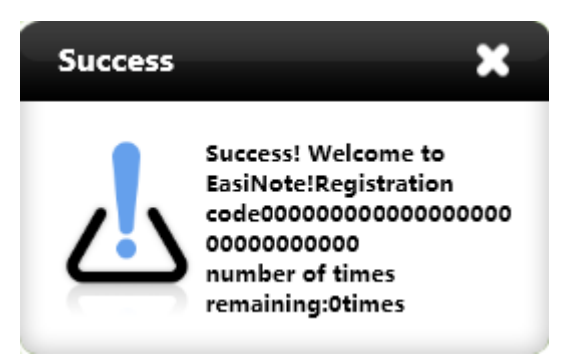

Figure.3-1-1-6-5 Registration Code Correct

② If the software has been registered before, it will pop up prompt to unregister as shown in Figure.3-1-1-6-6.

| Gentle S | uggestion 🗙                                                                                                    |
|----------|----------------------------------------------------------------------------------------------------|
| يلے      | The software has been<br>activated, whether anti<br>activate? Anti-activation,<br>registration code you can<br>use in other machines. |

Figure.3-1-1-1-6-6 Software Already Registered Prompt Window

Click to enter network authentication interface to conduct de-activation network environment operation, as shown in Figure.3-1-1-6-7; Click to return to software interface.

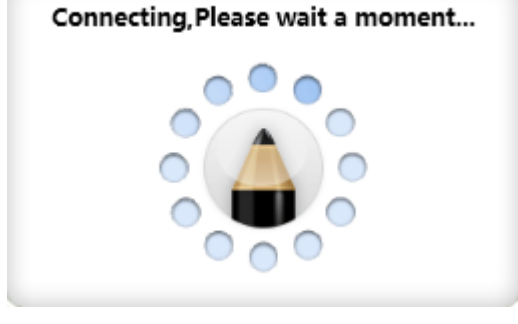

Figure.3-1-1-6-7 Network Authentication Interface

After successful deactivation, software registration code will be extracted, as shown in Figure.3-1-1-6-8. User can save registration code as a txt document (default file name is serialnumber.txt), which can be reused for registration after reinstalling system or accidental error.

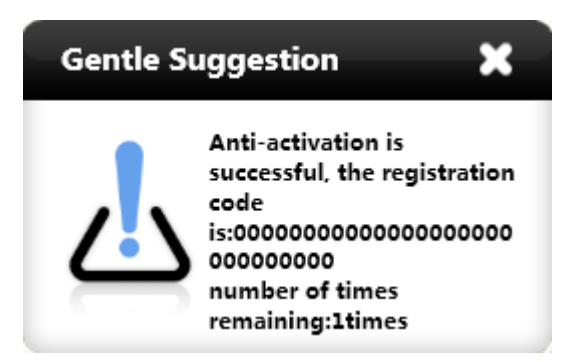

Figure.3-1-1-6-8 Successful Deactivation Interface

③ If currently there is no Internet connection, click registration button under unregistered status and enter registration code correctly, or click registration button in registered status for deactivation, it will pop up network connection timeout prompt window, as shown in Figure.3-1-1-1-6-10.

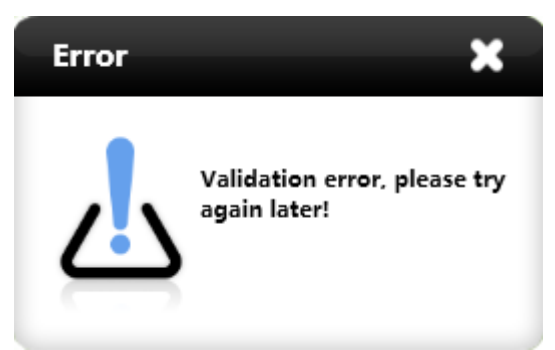

Figure.3-1-1-1-6-10 Network Connection Timeout Interface

• Click icon, to pop up interface as shown in Figure.3-1-1-1-7, including software name, version, company name, company address and other information.

| 2.3.4 (Build-34131) (2014-03-17)   |
|------------------------------------|
| $\sim \alpha$                      |
|                                    |
|                                    |
| Count                              |
|                                    |
|                                    |
| http://www.westinghousedigital.com |
|                                    |
|                                    |
|                                    |
|                                    |

Figure.3-1-1-7 About Information

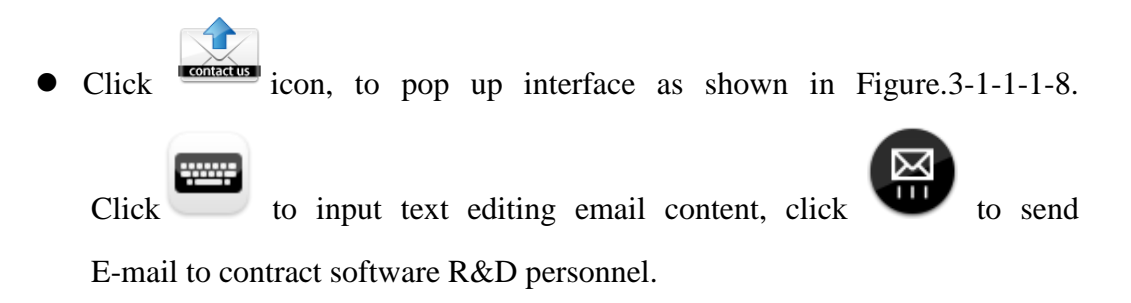

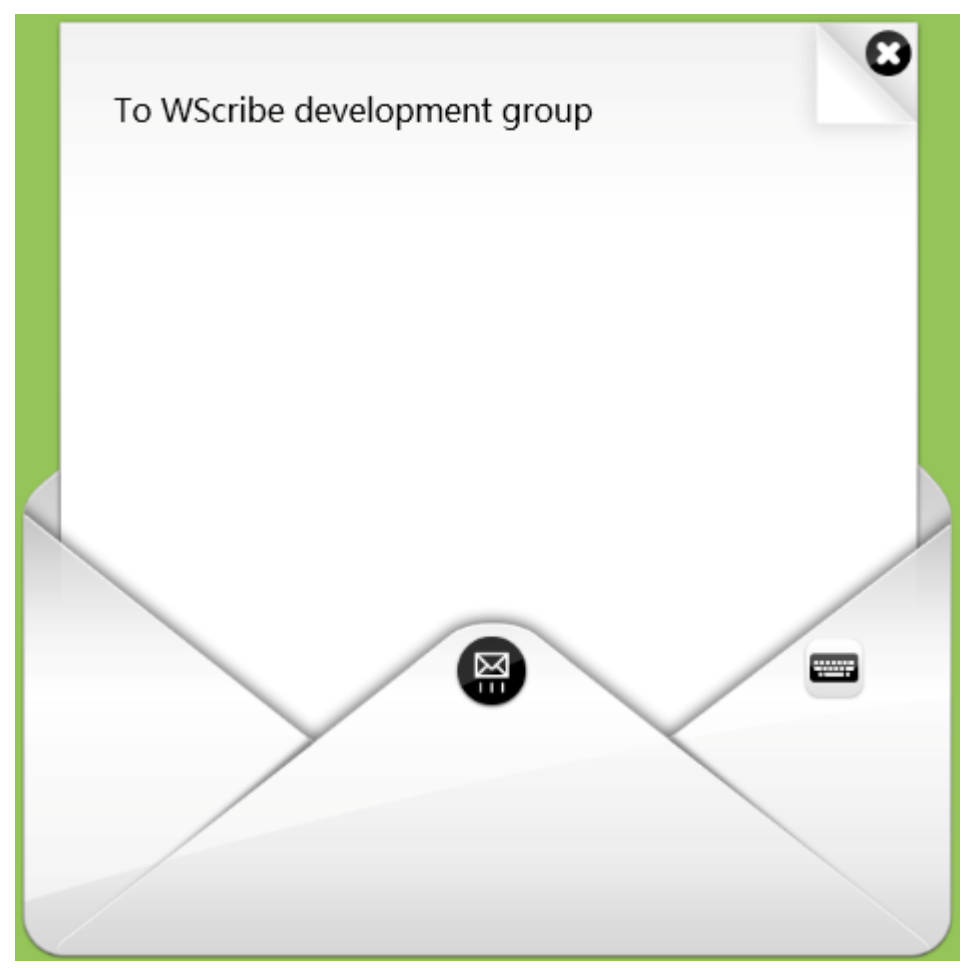

Figure.3-1-1-1-8 Contract Us Interface

#### (10) Exit

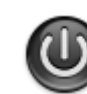

Click icon to exit and close WScribe application software. If there are files that are not saved when exiting the software, the system will remind user whether to save, as shown in Figure.3-1-1-9. Click to save the file and click

**X** to exit the software directly.

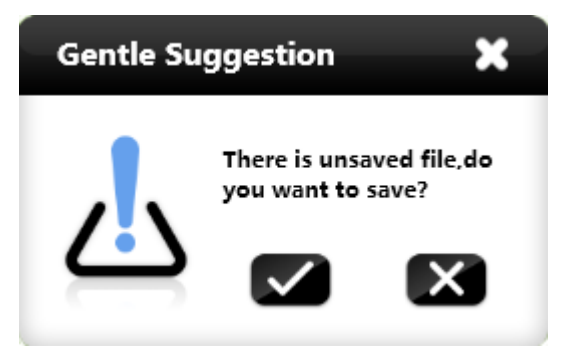

Figure.3-1-1-1-9 Save or Not Prompt Dialog Box

#### 3.1.1.2 Switch to Desktop Mode

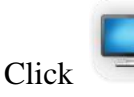

to switch to desktop mode, see <u>3.1.3 Desktop Mode</u> for details.

#### 3.1.1.3 Tools

Click to pop up kit page, including theme, discipline, small tools (standard mode by default), as shown in Figure.3-1-1-3-1. After switching subject scenes, open tools to enter discipline interface corresponding to current subject scene by default.

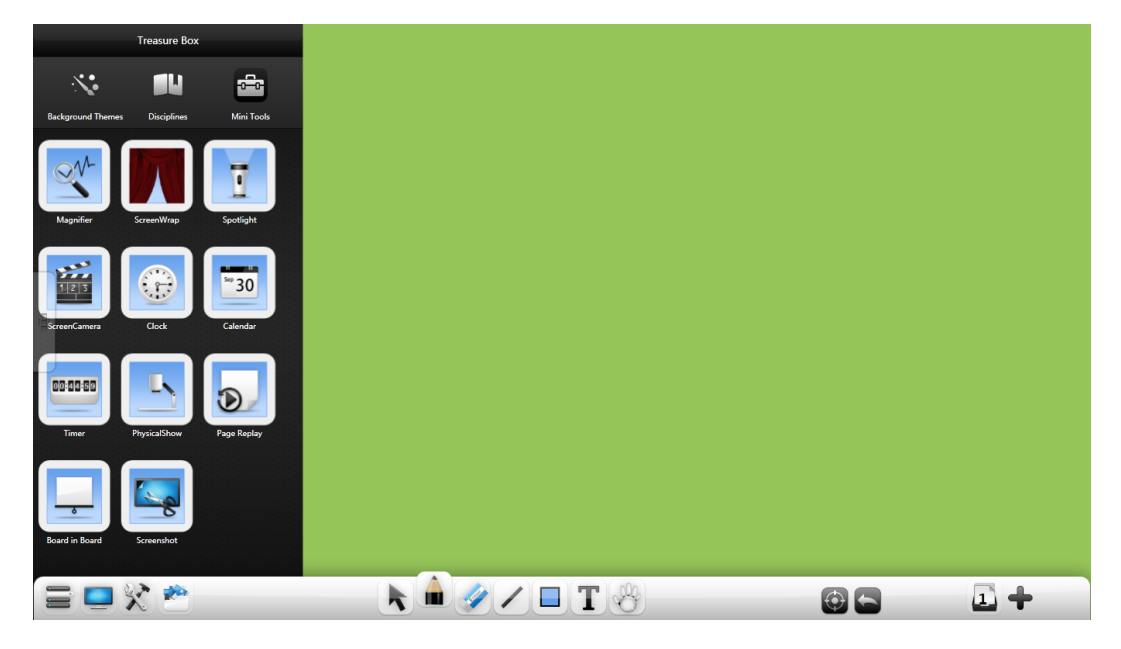

Figure.3-1-1-3-1 Kit Page

#### (1) Theme

Click theme and the user can choose solid color box shading, spots background, teaching template, grain etc. according to need, as shown in Figure.3-1-1-3-2.

| Treasure Box      |             |            |   |  |  |  |
|-------------------|-------------|------------|---|--|--|--|
| ×.                | <b>I</b> U  |            |   |  |  |  |
| Background Themes | Disciplines | Mini Tools |   |  |  |  |
| Solid Color       |             |            | _ |  |  |  |
|                   |             |            |   |  |  |  |
|                   |             |            |   |  |  |  |
|                   |             |            |   |  |  |  |
|                   |             |            |   |  |  |  |
| Box Shading       |             |            |   |  |  |  |
| Spots Shading     |             |            |   |  |  |  |
| Teaching Template | •           |            |   |  |  |  |
| Grain             |             |            |   |  |  |  |

Figure.3-1-1-3-2 Theme Interface

#### (2) Disciplines

Click discipline, and user can choose and use corresponding auxiliary teaching tool according to current teaching scene, including, Math and Physics, as shown in Figure.3-1-1-3-3.

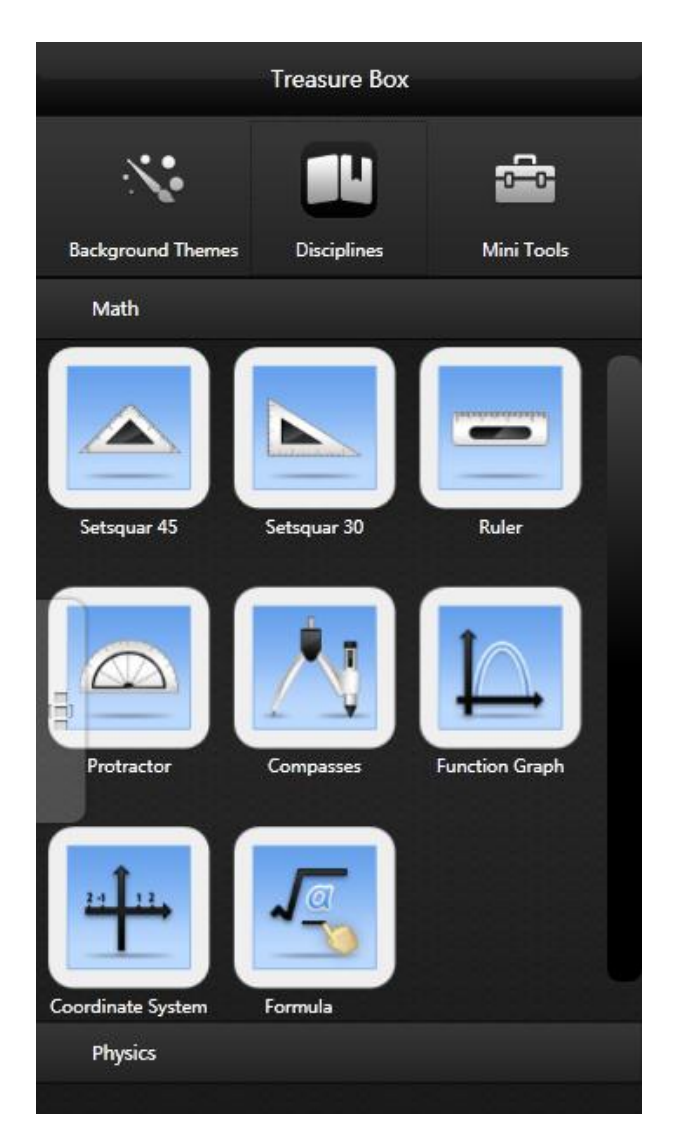

Figure.3-1-1-3-3 Small Tool Interface

- (2.1) Math
  - 45 set square. Click to open 45 set square tool, which can draw lines, stretch, and rotate. Click scale, and drag along increase or decrease

scale direction to draw straight lines. In the middle of the ruler, icon will show segment length of the line drawn, as shown in Figure 3-1-1-3-4.

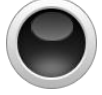

24

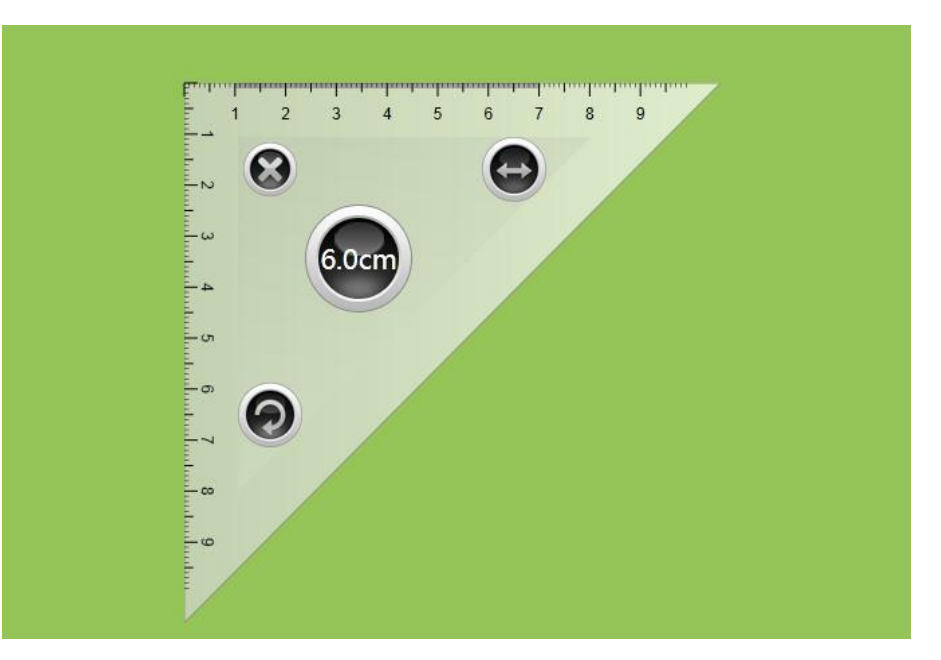

Figure.3-1-1-3-4 Set Square Setting-out

- 30 set square. Click to open 30 set square tool, which can draw lines, stretch, and rotate. Drawing operation is the same to 45 set square.
- Ruler. Click to open ruler tool, which can draw lines, stretch, and rotate. Drawing operation is the same to 45 set square.

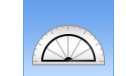

• Protractor. Click to open protractor tool, which can rotate, and measure angle with the cursor. Pull the two cursors to align with the angle edge, and protractor will automatically display angle, as shown in Figure.3-1-1-3-5-1.

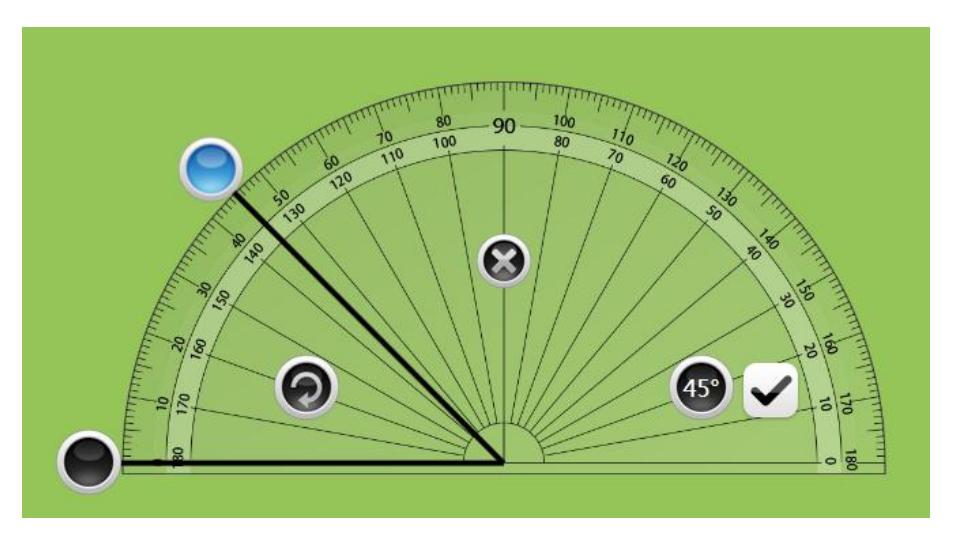

Figure.3-1-1-3-5-1 Protractor Measures Angle

Pull cursor to a certain point of angle, click  $\checkmark$  confirmation button, to insert cursor angle in the page, as shown in Figure.3-1-1-3-5-2, if the angle between cursors is 0 °, no angle is drawn by default.

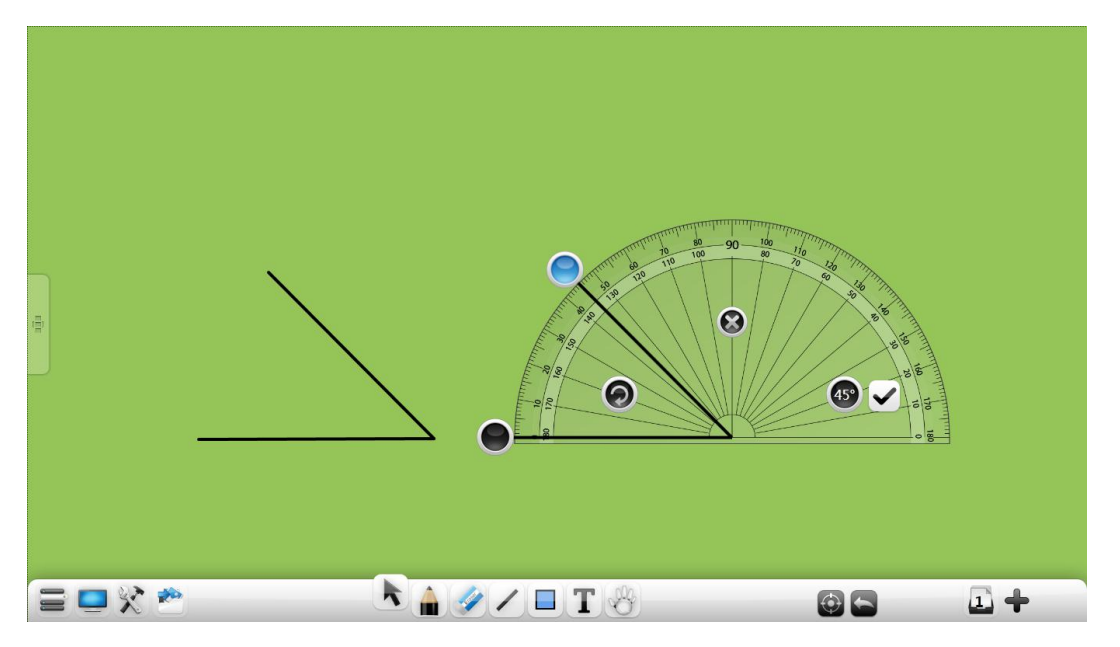

Figure.3-1-1-3-5-2 Protractor Draws Angle

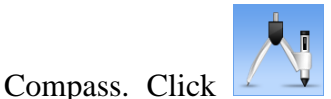

to open compass tool, which can move, rotate,

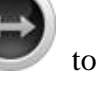

adjust radius, and draw circle and arc lines. Drag the compass feet

adjust radius of circle, and at the same time display current radius length; drag the compass pen to draw circles, as shown in Figure.3-1-1-3-6.

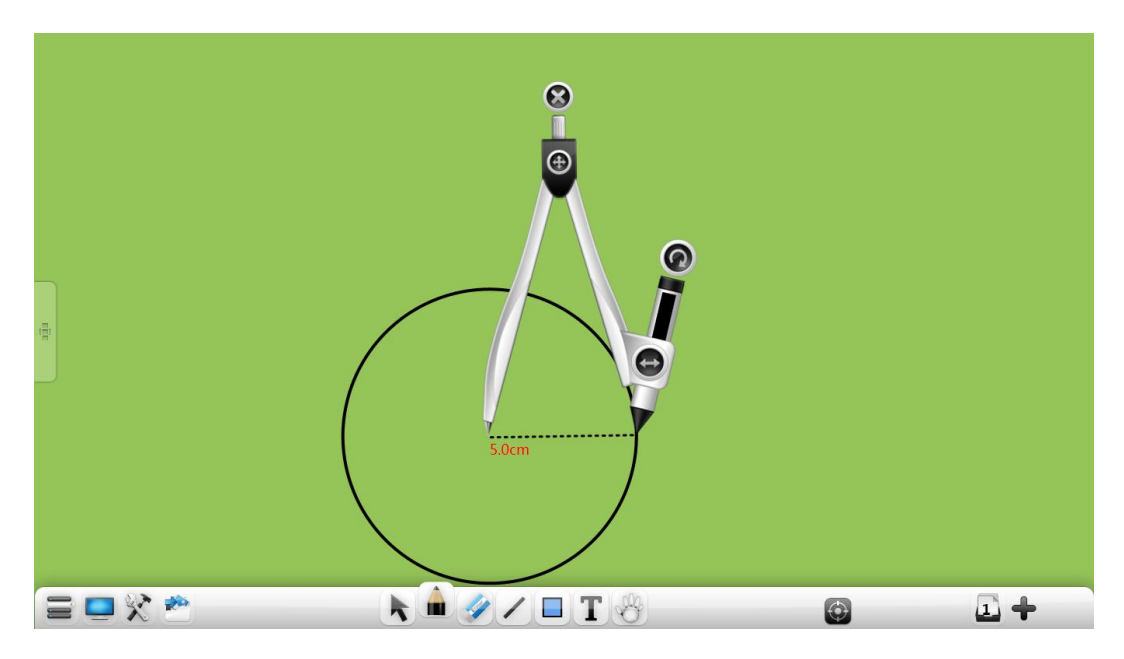

Figure.3-1-1-3-6 Compass Image Drawing

Mathematical function graph drawing. Click to open mathematical function graph drawing tool, which can draw mathematical function graph, as shown in Figure.3-1-1-3-7-1.

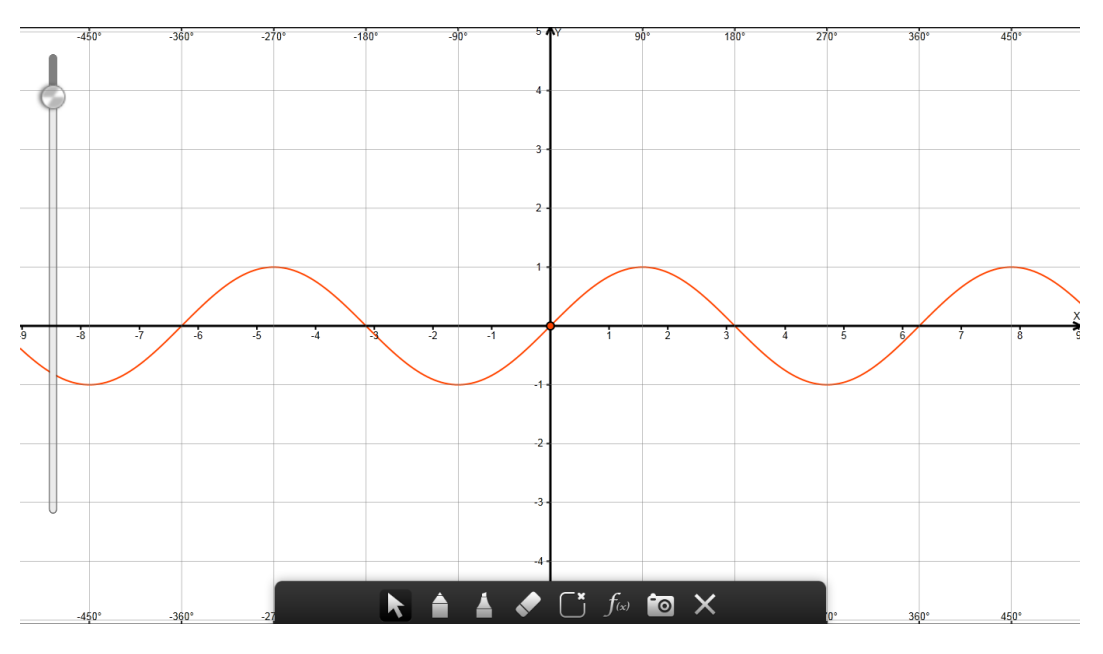

Figure.3-1-1-3-7-1 Function Graph Drawing

Click to move number axis; Click for the make demonstrate notation for current function graph;

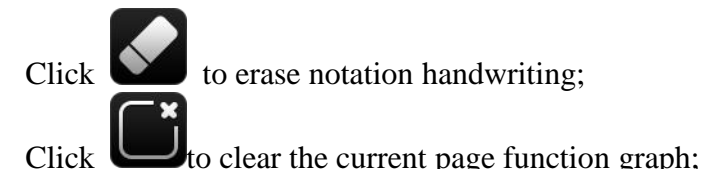

E.

Click **Click** to pop up mathematical function editor, enter senior function mode by default, as shown in Figure.3-1-1-3-7-2.

| sin     | ( <i>x</i>     | )       |         |   |   |   |   |    | 43 |
|---------|----------------|---------|---------|---|---|---|---|----|----|
| sin     | cos            | tan     | cot     | 7 | 8 | 9 | ( | )  |    |
| sec     | csc            | arc sin | arc cos | 4 | 5 | 6 | x | рі |    |
| arc tan | arc cot        | log,    | In      | 1 | 2 | 3 | + |    | ~  |
| Xu      | a <sup>x</sup> | å       |         | С | 0 |   |   | /  | ×  |
|         |                |         |         |   |   |   |   |    |    |

Figure.3-1-1-3-7-2 Mathematical Function Editor - Advanced Mode

- Input corresponding function keys and parameters, click to complete function editing, with the corresponding function graph automatically display on number axel;
- 2 Click to insert handwriting recognition formula, with use method similar to mathematical formula recognition;
- ③ Drag to the left to switch to primary function mode, as shown in Figure.3-1-1-3-7-3. In this mode, it can directly choose corresponding simple function.

| sin(x)               |   |   |   |   |    | 43 |
|----------------------|---|---|---|---|----|----|
| y = sinx             | 7 | 8 | 9 | ( | )  |    |
| y = cosx<br>y = tanx | 4 | 5 | 6 | x | pi | 00 |
| y = cotx             | 1 | 2 | 3 | + | *  | ~  |
| y = secx             | С | 0 |   |   | /  | ×  |

Figure.3-1-1-3-7-3 Mathematical Function Editor - Primary Mode

Click to insert current function graph into the page, and demonstrate the function graph;

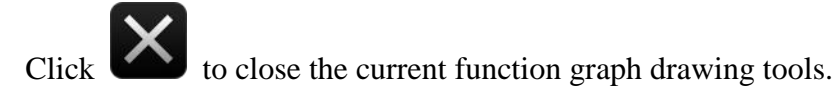

Mathematics coordinate system. Click to open mathematics tool coordinate system, pop-up settings window as shown in Figure.3-1-1-3-8-1. User can choose plane coordinate system or 3D coordinate system according to need.

| Coordinate System 🗙    |
|------------------------|
| 2D Coordinate System   |
| X Axis Scale Interval: |
| 1                      |
| Y Axis Scale Interval: |
| 1                      |
|                        |
|                        |
|                        |

Figure.3-1-1-3-8-1 Mathematics Coordinate System Parameter Settings

After setting completion, it can insert mathematical coordinates into whiteboard page, as shown in Figure.3-1-1-3-8-2.

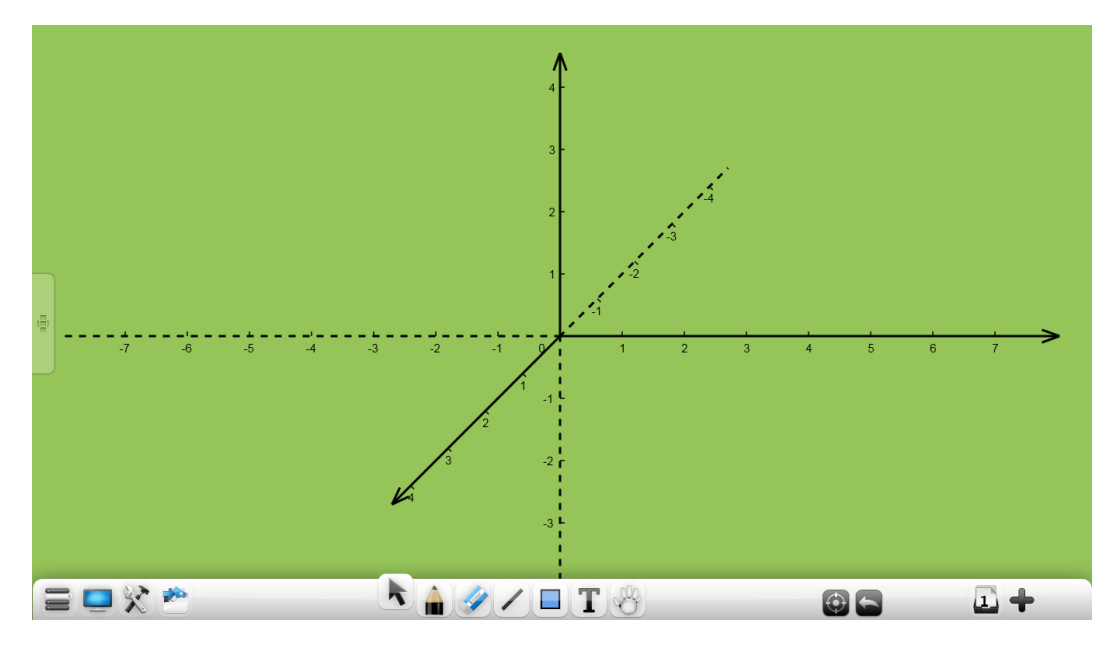

Figure.3-1-1-3-8-2 Mathematics Coordinate System

• Mathematical formula recognition. Click to open mathematical formula recognition tool, which can recognize handwriting mathematical formulae, as shown in Figure.3-1-1-3-9. After handwriting required formula,

the system will automatically identify formula. If the formula does not conform, it can manually select in cycle to make correction. Click "Insert" button, to insert identified formula into the current page.

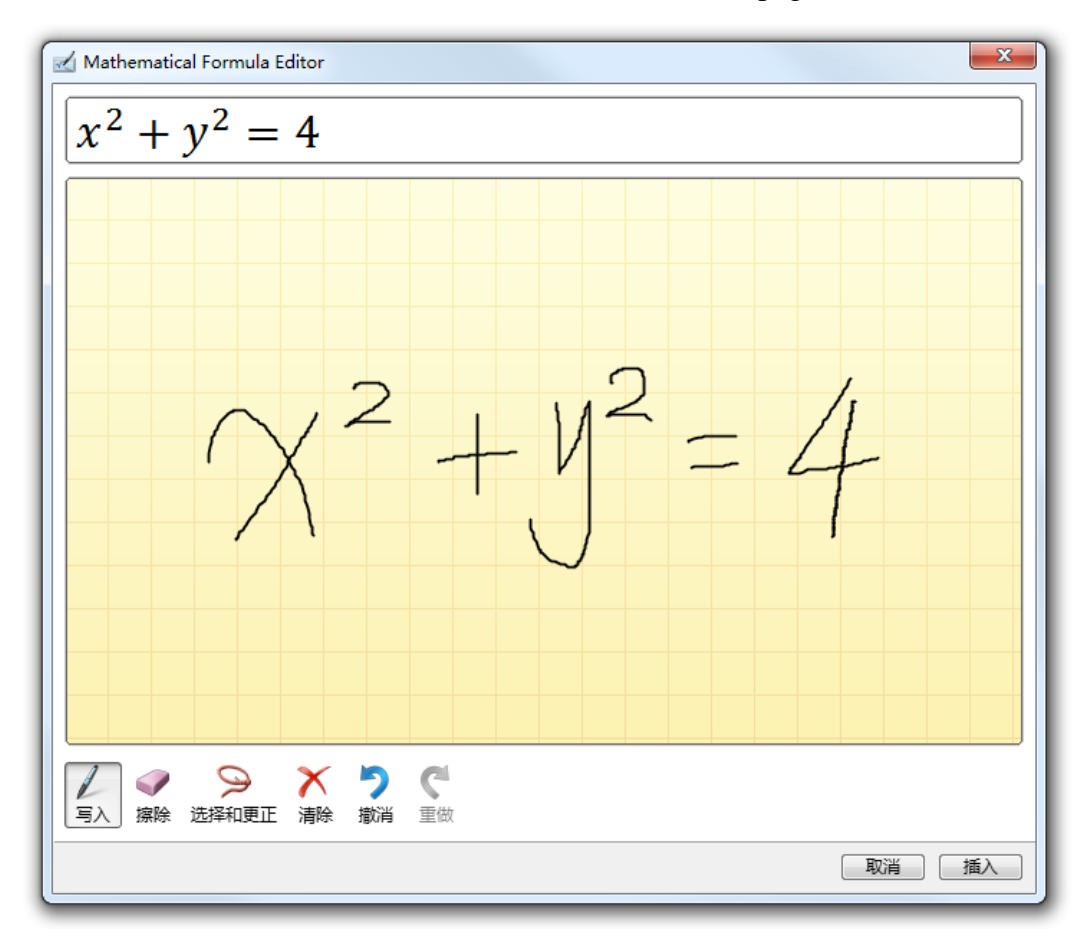

Figure.3-1-1-3-9 Formulae Handwriting Recognition

#### (2.2) Physics

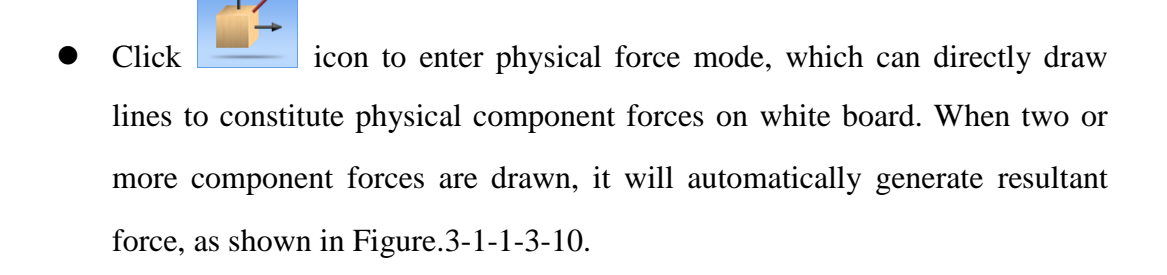

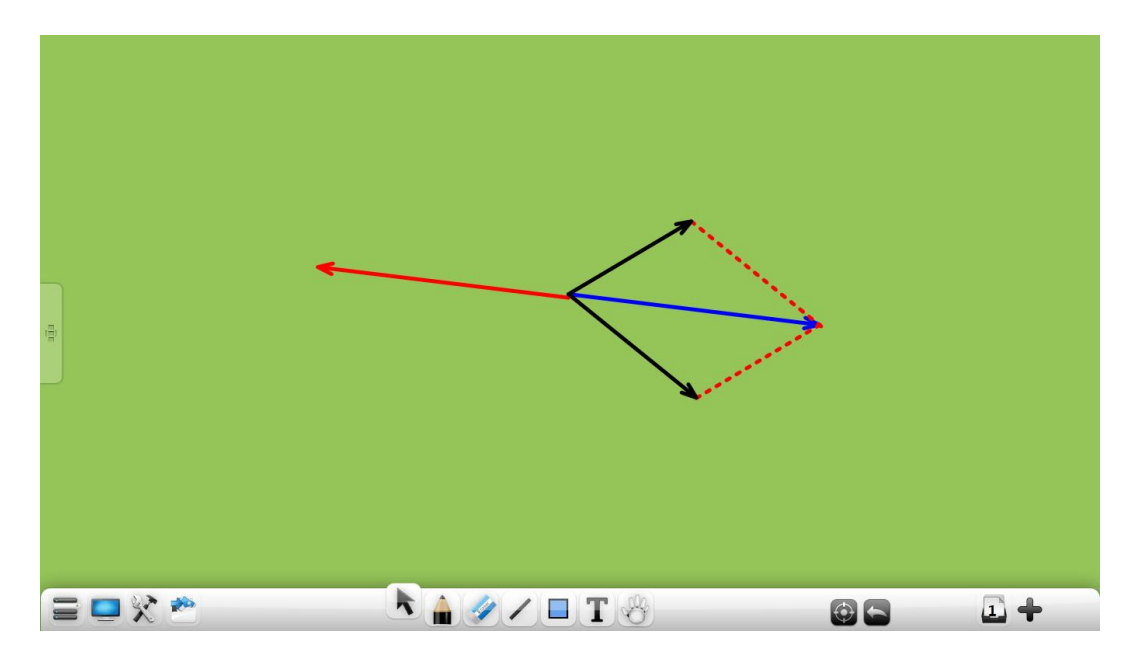

Figure.3-1-1-3-10 Physical Resultant Force

#### (3) Small Tools

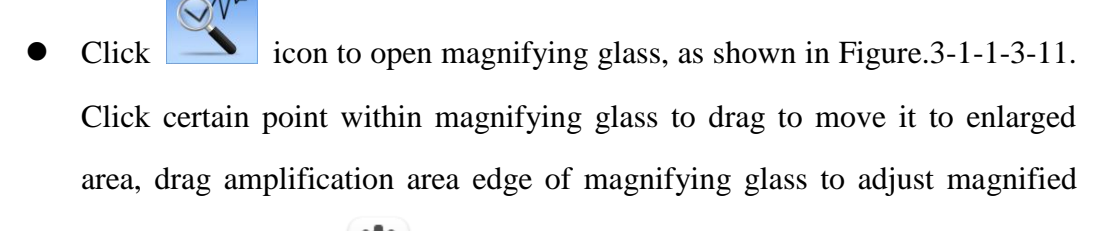

area, click the right setting button to drag setting zooming ratio.

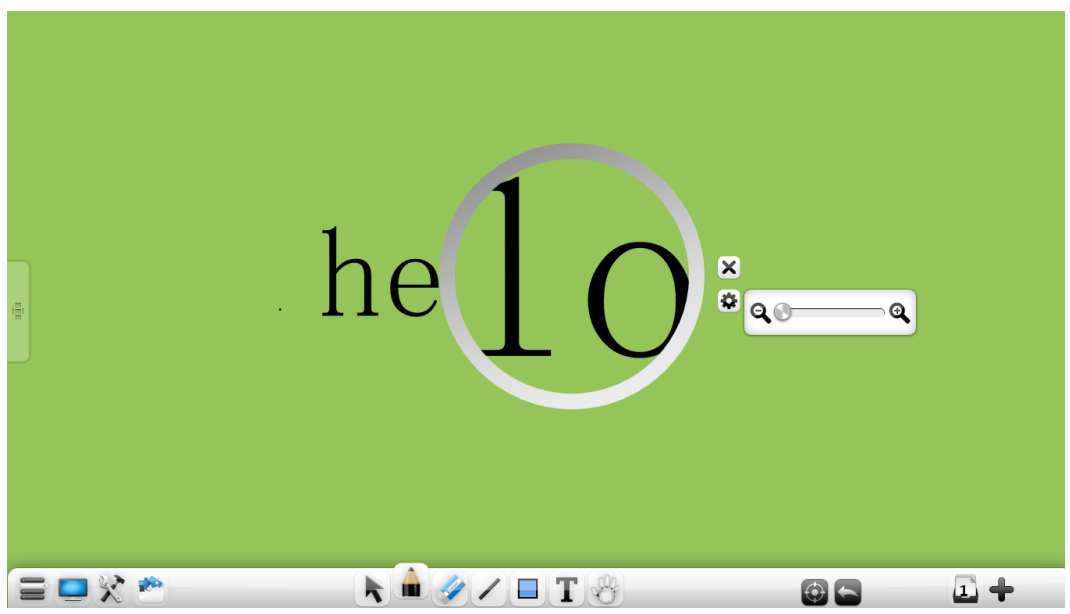

Figure.3-1-1-3-11 Magnifying Glass

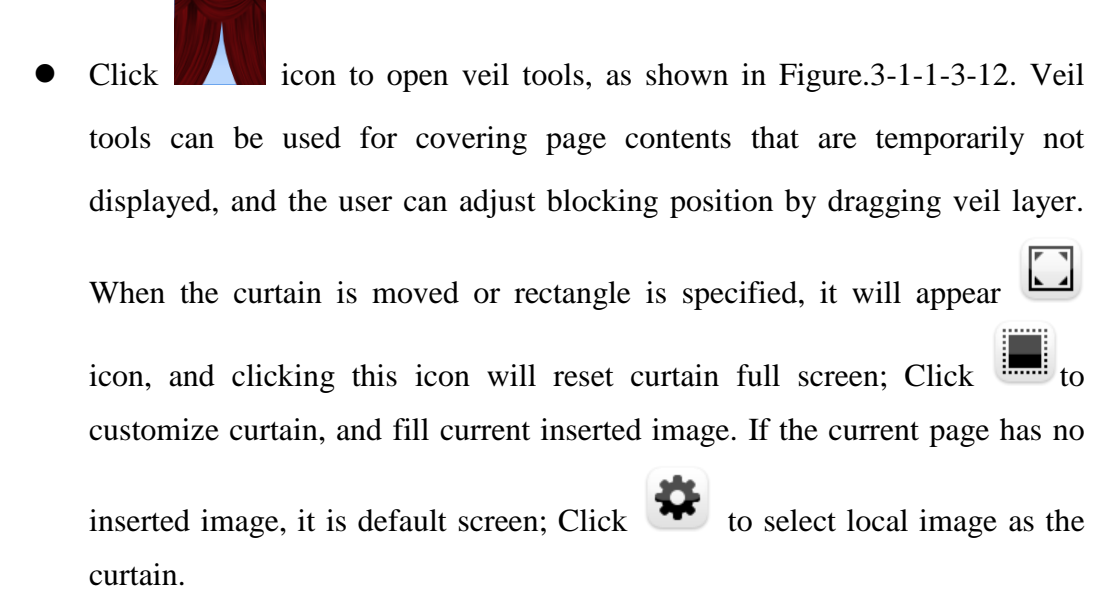

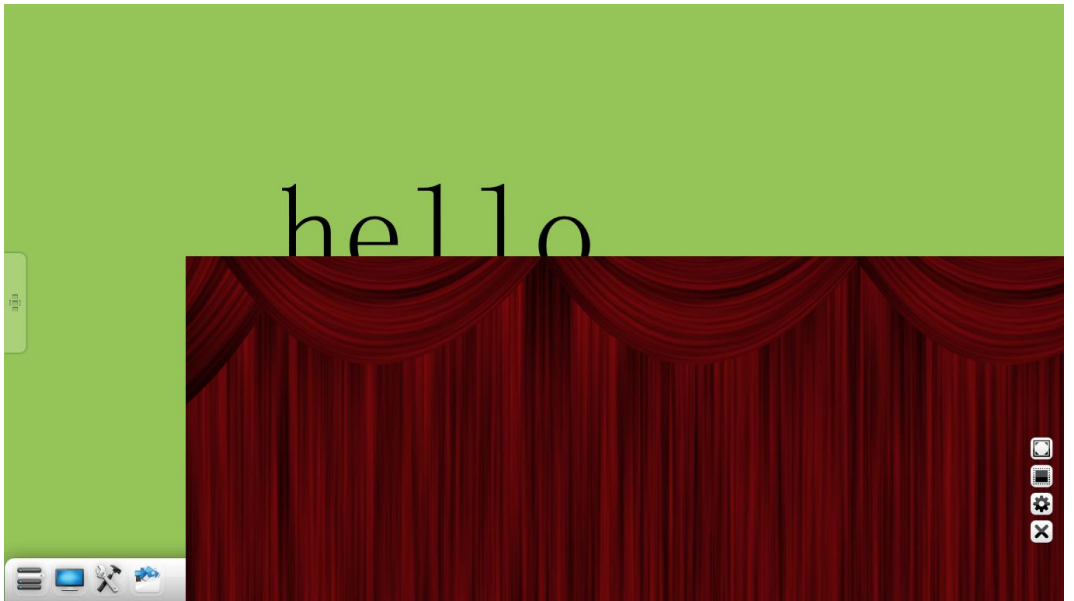

Figure.3-1-1-3-12 Veil Interface

• Click icon to open spotlight, as shown in Figure.3-1-1-3-13. Spotlight can be used to shift focus of the audience to emphasized position. Spotlight area is circular, drag the black area can move position of the spotlights emphasized, click edge of spotlights to adjust its scope. Click

 $\blacksquare$  to change spotlight area into rectangular area, and click  $\supseteq$  to change spotlight scope back into circular area.
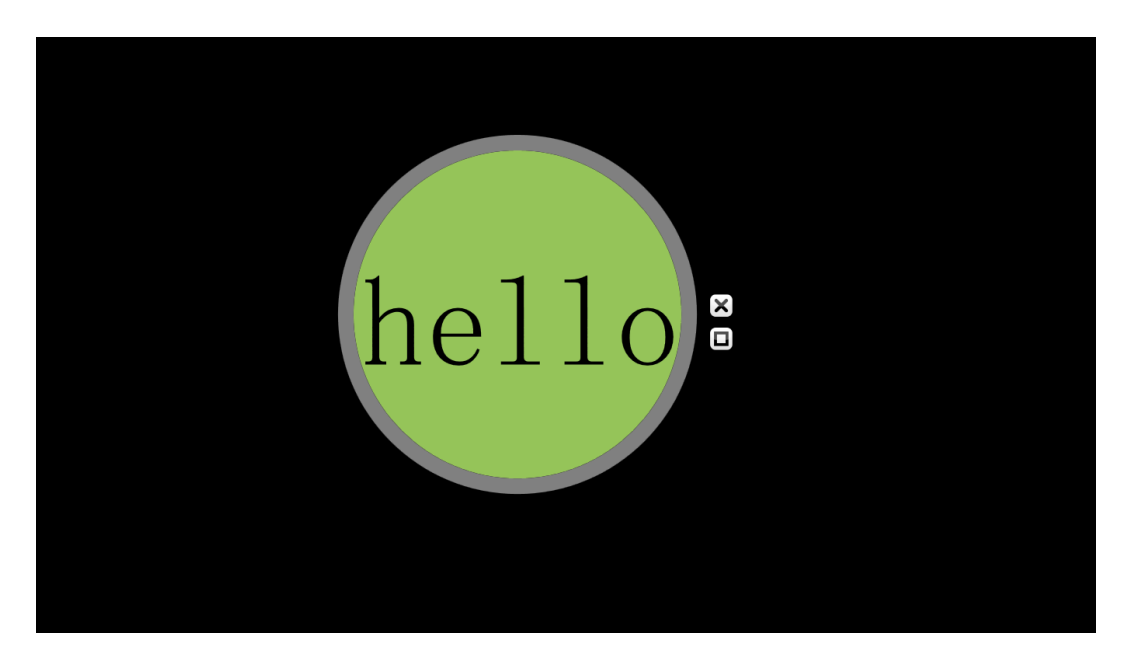

Figure. 3-1-1-3-13 Spotlight Interface

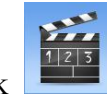

Click button to open screen recording tools, with screen recording toolbar shown in Figure. 3-1-1-3-14. Buttons from left to right are start/stop, play, save and close buttons. Recorded video is saved as wmv format, directly click play button to play video files that are just recorded after saved.

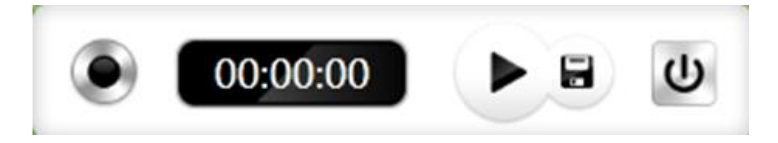

Figure.3-1-1-3-14 Screen Recorder

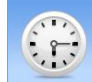

Click

button to open the clock, as shown in Figure.3-1-1-3-15.

| <b><math>\oplus</math> ×</b>                                 |
|--------------------------------------------------------------|
| 10 <sup>11</sup> <sup>12</sup> <sup>1</sup> / <sub>2</sub> . |
| ·9 <b>-3</b> ·<br>·8 4·                                      |
| 7 6 5                                                        |

Figure.3-1-1-3-15 Clock

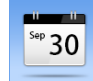

00:44:59

• Click button to open calendar. It displays current date and week by default, as shown in Figure.3-1-1-3-16-1.

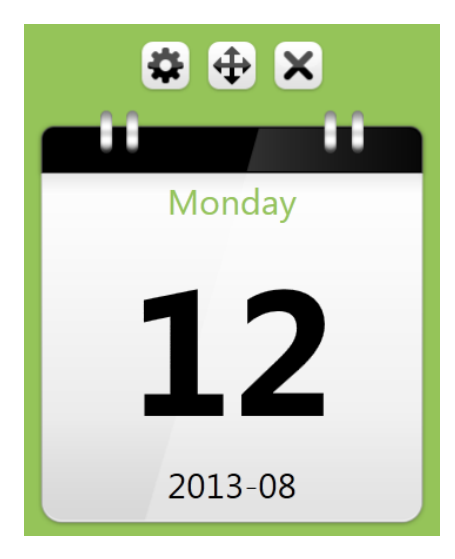

Figure.3-1-1-3-16-1 Default Calendar

Click **b**utton to view calendar view as shown in Figure.3-1-1-3-16-1. Click left and right buttons to view date up and down. Click year and month position to quickly view other year, month and date.

| August, 2013 |    |    |    |    |    |    |
|--------------|----|----|----|----|----|----|
| Su           | Мо | Tu | We | Th | Fr | Sa |
| 28           | 29 | 30 | 31 | 1  | 2  | 3  |
| 4            | 5  | 6  | 7  | 8  | 9  | 10 |
| 11           | 12 | 13 | 14 | 15 | 16 | 17 |
| 18           | 19 | 20 | 21 | 22 | 23 | 24 |
| 25           | 26 | 27 | 28 | 29 | 30 | 31 |
| 1            | 2  | 3  | 4  | 5  | 6  | 7  |

Figure.3-1-1-3-16-2 Calendar View

Click button to open the timer, as shown in Figure.3-1-1-3-17. By

default, the timer number starts from 00:00:00, and click

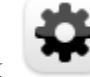

again to save and exit the

countdown time. After setting up, click setting.

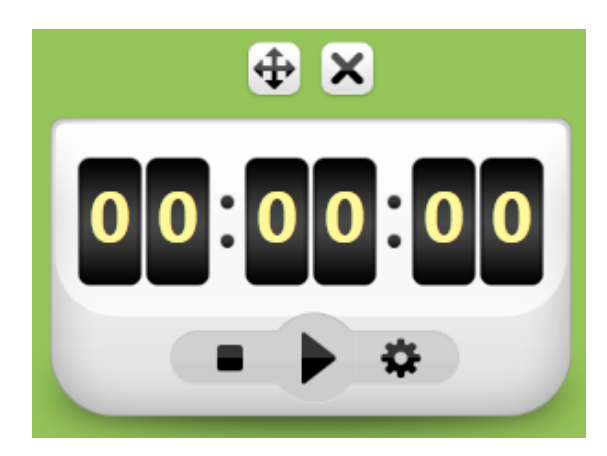

Figure.3-1-1-3-17 Timer

Click button to open physical booth, which can realize display, lock screen, rotate 90 left and right, full screen, return to actual size, screenshot, scaling, movement, notation, return, and shut down operations, as shown in Figure.3-1-1-3-18.

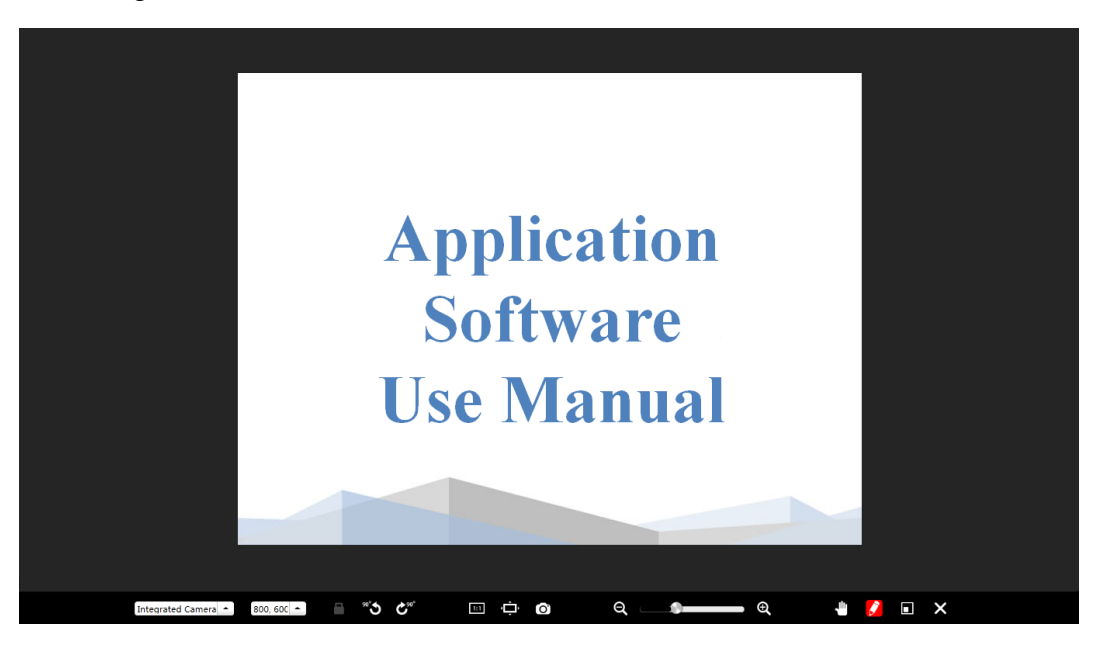

Figure.3-1-1-3-18 Physical Booth

 Click to lock up current displaying object of physical booth, and move physical objects. The displayed objects will be locked without any change, click again to unlock;

- (2) Click  $90^{\circ}$  to counterclockwise rotate the object 90 °;
- (3) Click  $\bigcirc$  to clockwise rotate the object by 90  $\degree$ ,
- ④ Click 1:1 to display object in actual ratio;
- ⑤ Click **b** to display object in full screen;
- 6 Click Click Cli
- (7) Click  $\bigcirc \bigcirc \bigcirc$  to zoom current displayed objects;
- 8 Click which can move current displayed objects;
- (9) Click to select notation mode, which can make comments on current displayed object, click to switch notation pen colors, including red, green, and blue;
- 10 Click L to return to standard mode;
- (1) Click to close physical booth tools.
- Click button to conduct page playback, as shown in Figure.3-1-1-3-19.

| Figure.3-1-1-3-19 Page Playback                                   |
|-------------------------------------------------------------------|
| Click to play back page objects; Click to pause playback; Click   |
| for loop playback; click <b>U</b> to exit page playback;          |
| • Click button to open panel-in-panel, default is hidden mode, as |
| shown in Figure.3-1-1-3-20-1.                                     |
| 0                                                                 |
|                                                                   |
|                                                                   |
|                                                                   |
|                                                                   |
|                                                                   |
|                                                                   |

Figure.3-1-1-3-20-1 Open Panel-In-Panel

🖹 🛔 🥒 🖊 🗖 T 🖑

= 💷 🛠 🥙

1) Extend whiteboard. Click white ring on top of page, dragging down white board. If the whiteboard is dragged half distance of page, the white

1 +

 $\odot$ 

board can fix to the current position; If the whiteboard is dragged to a distance of less than half page, whiteboard will retract automatically, but will not close, as shown in Figure.3-1-1-3-20-2;

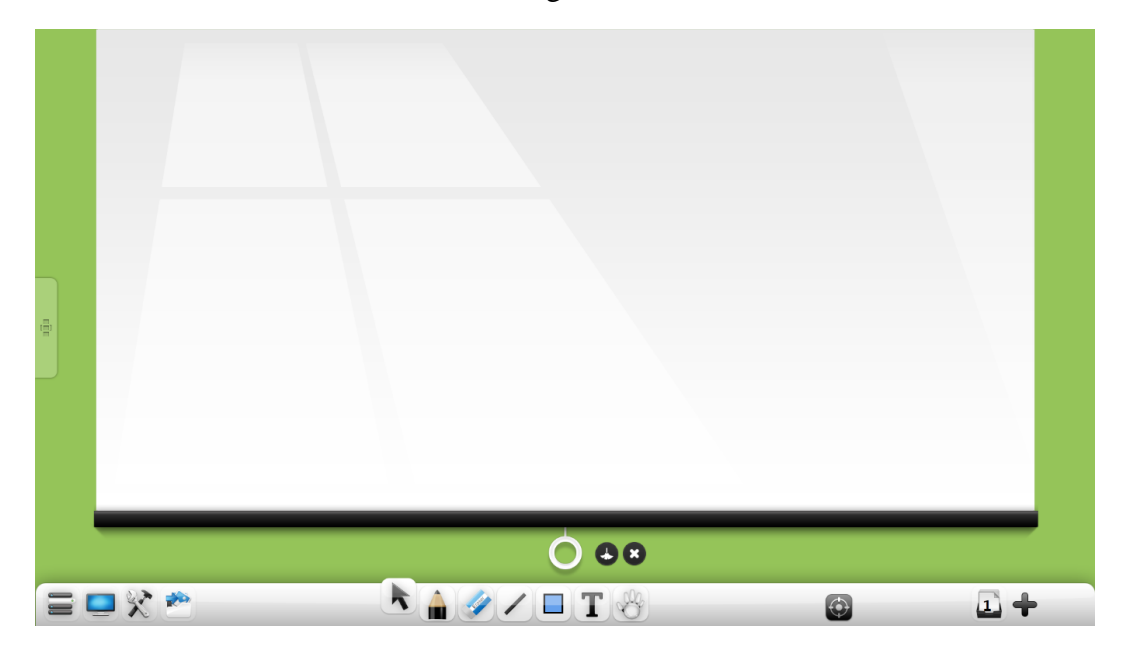

Figure.3-1-1-3-20-2 Extend Panel-in-Panel

- 2 Writing. You can write directly on whiteboard, with default handwriting is fine, and color is black. The handwriting's thickness and color cannot be changed;
- button to clear all the writing on white ③ Clear handwriting. Click board;
- (4) Close. Click to close panel-in-panel;
- ⑤ Retract whiteboard. Click white ring, to drag up whiteboard. Detailed operation is the same to whiteboard extending.

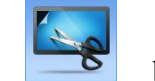

Click

button screenshot shown to open tools, as in Figure.3-1-1-3-21-1.

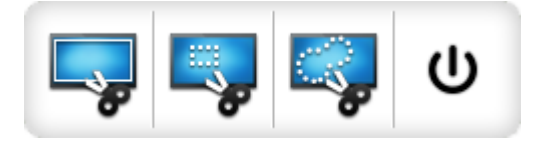

Figure.3-1-1-3-21-1 Screenshot Tool

Click directly for full screen screenshot, after clicking this button, it will automatically screenshot full-screen, and insert to current page as image, as shown in Figure.3-1-1-3-21-2;

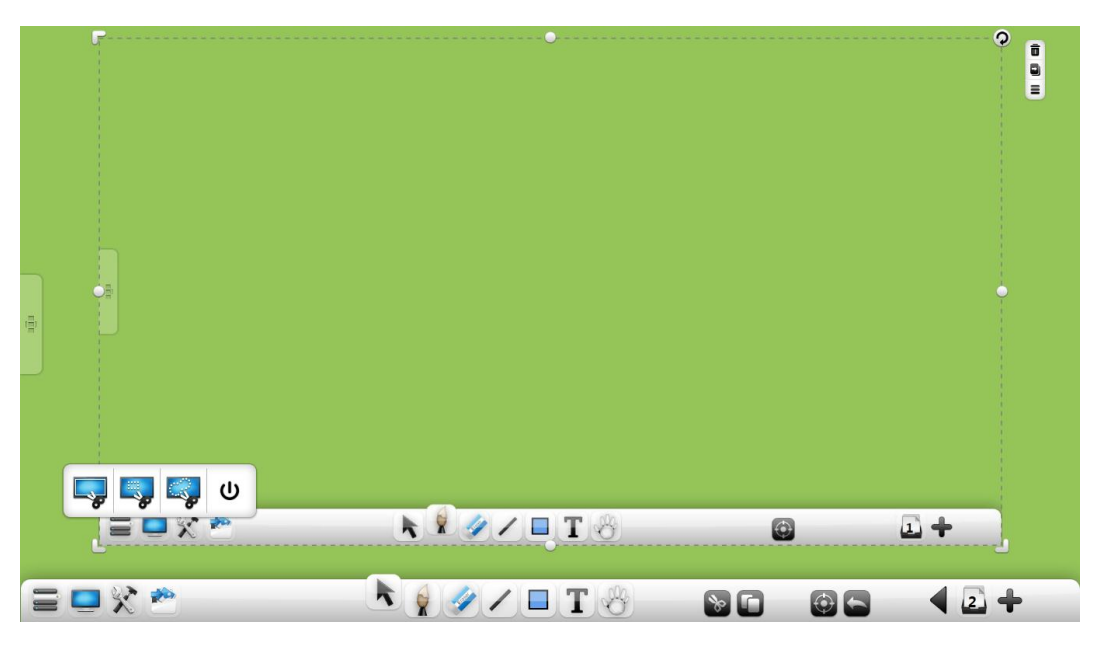

Figure.3-1-1-3-21-2 Full Screen Screenshot Inserting Page

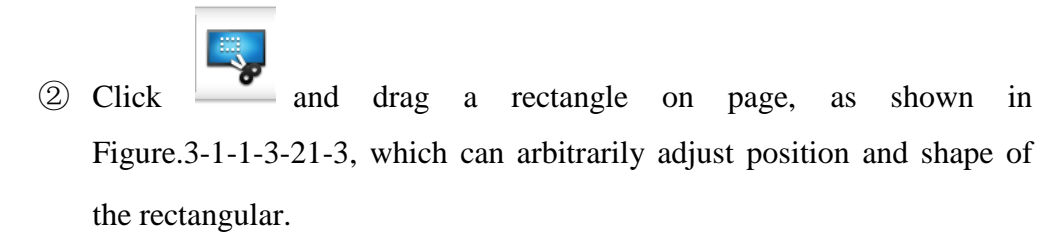

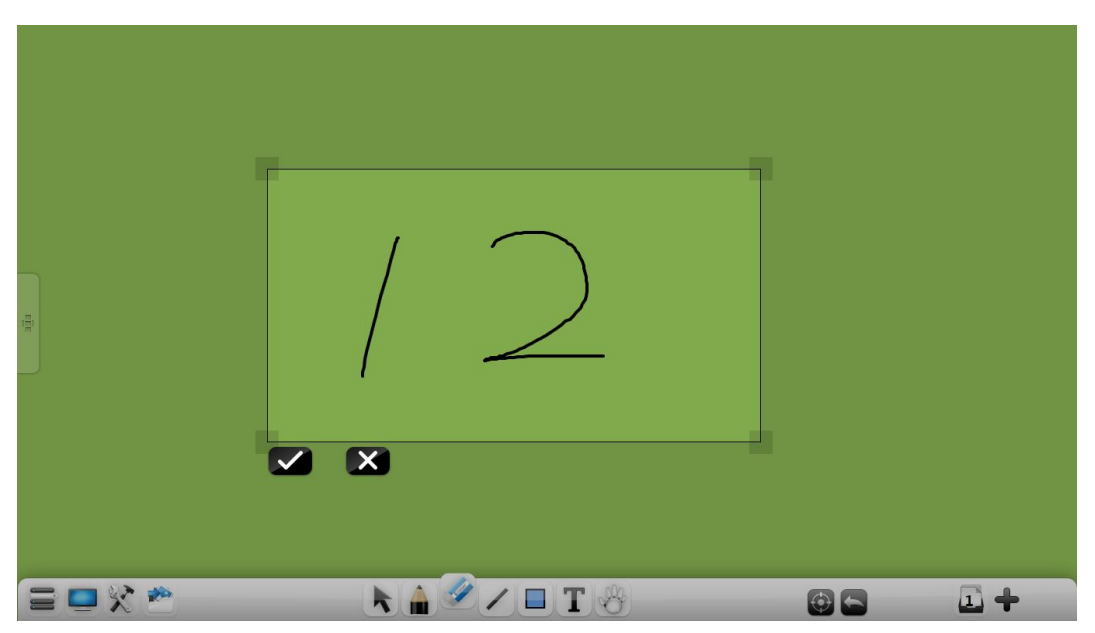

Figure.3-1-1-3-21-3 Rectangular Screenshot

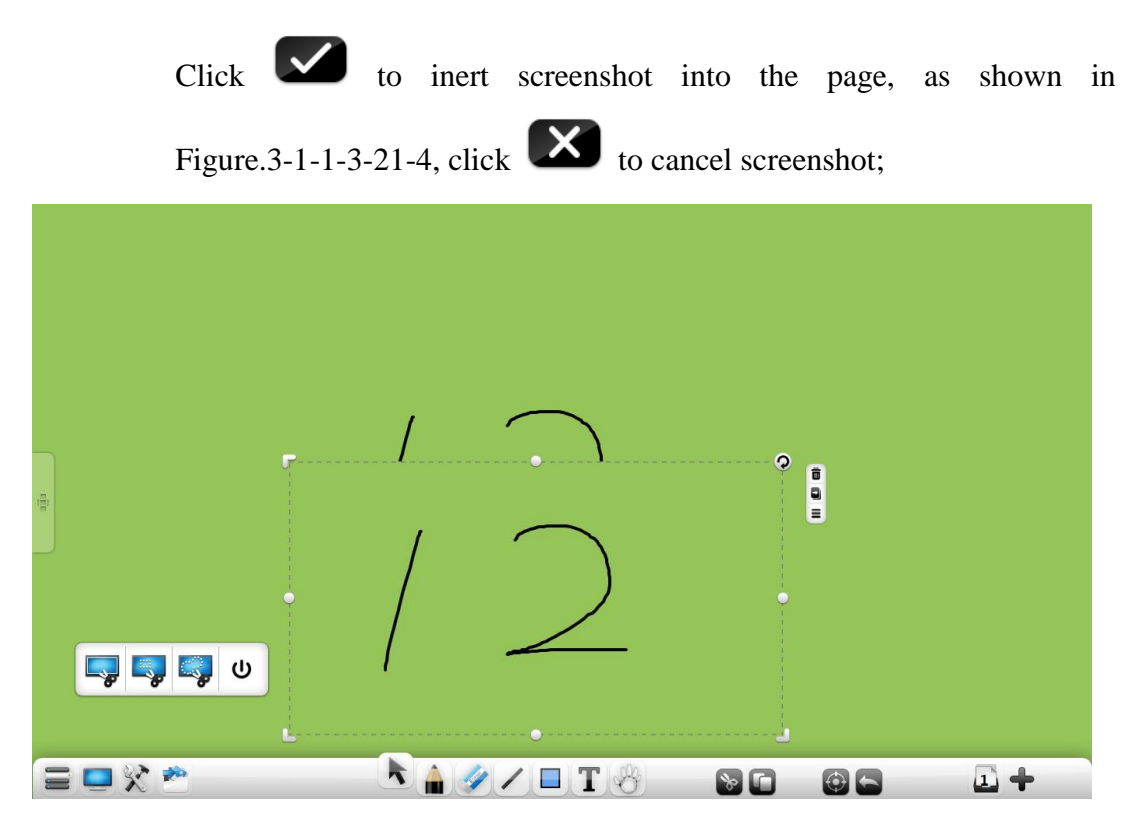

Figure.3-1-1-3-21-4 Rectangular Screenshot Inserting Page

③ Click to perform arbitrary free screenshot. Arbitrarily select required screenshot object, as shown in Figure.3-1-1-3-21-5, and screenshot will be automatically inserted into the page;

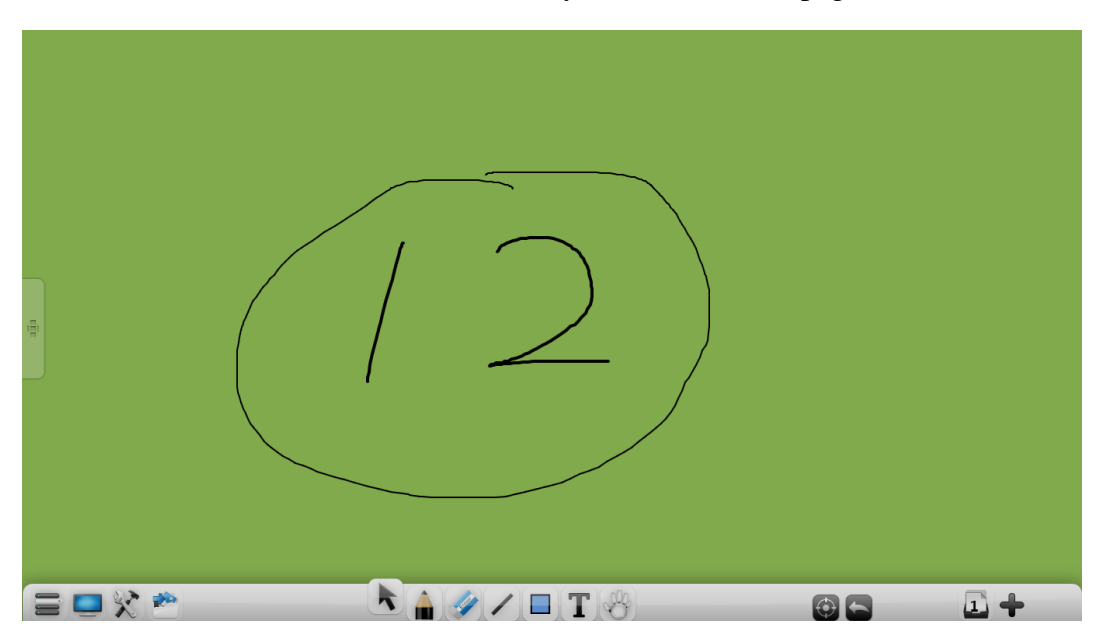

Figure.3-1-1-3-21-5 Arbitrary Screenshot

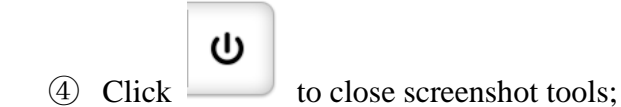

⑤ Click and drag this toolbar, to drag screenshot to tool location.

#### 3.1.1.4 Resource Pool

Click to pop up resource pool as shown in Figure.3-1-1-4-1, "my computer" by default. In state of unlocking resource pool, during operation of dragging resources to page, resource pool will be automatically hidden.

|              |               | Resource B | ank |           |          |
|--------------|---------------|------------|-----|-----------|----------|
|              |               | Âÿ         |     |           |          |
| My Computer  | My Resource   | Favorite   |     |           |          |
| + +          | ► *MyComputer |            |     |           | <b>★</b> |
| <u>C)</u>    | D:\           | <u>Е</u> \ | F1  | ()<br>G:\ |          |
|              |               |            |     |           |          |
| Total 0 Item |               |            |     |           | 2        |
|              |               |            |     |           |          |

Figure.3-1-1-4-1 Resource Pool Interface

- Click to browse computer disk resources. User can browse each disk and position to target demonstration folder → select demonstration resources required (handwriting, image, Flash, audio and video, etc.) → double click or drag resources to page for demonstration.
- Click to browse resources that user adds to the repository on the page. If the user has added handwriting, written text, image, Flash, audio and video

resources to particular folder of resource pool, the user can call put collected resources at any time through "My resources", as shown in Figure.3-1-1-4-2.

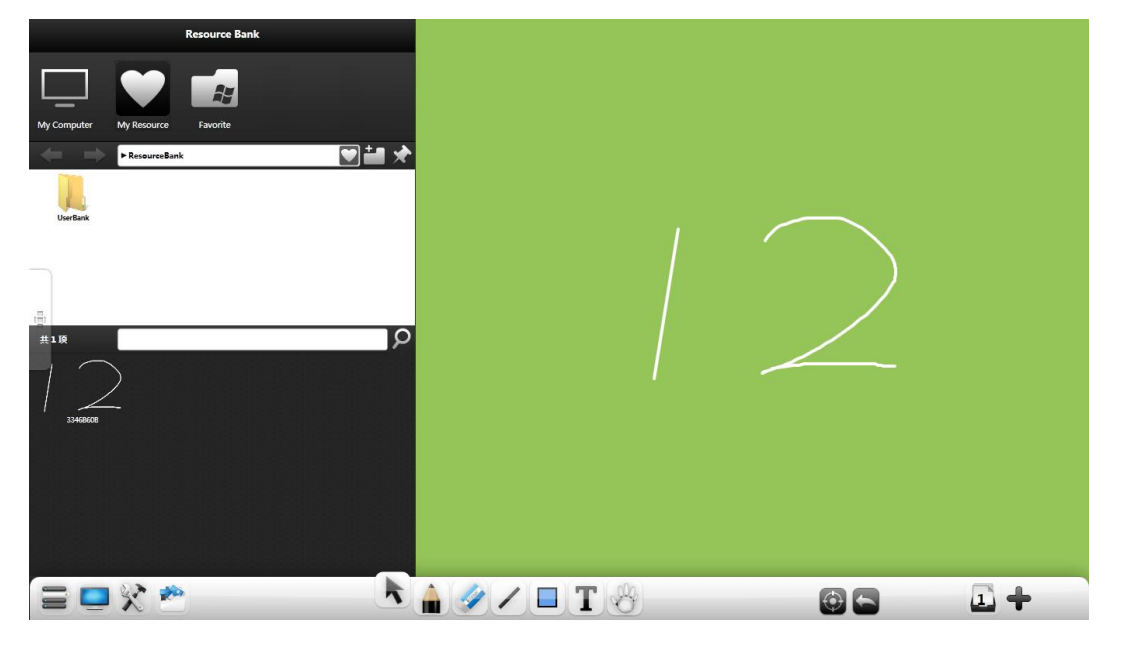

Figure.3-1-1-4-2 My Resources Interface

Click **but** to create new folder in "My resources", the new folder can be renamed, but the default folder cannot be renamed.

• Click to fast browse favorite resources. User can add the folder path that needs to be collected to the favorites, which include my desktop path, and the recent 15 records, as shown in Figure.3-1-1-4-3. This function is only effective to "My computer" and "My resources", and only when there is resource in the current path can it be added to the favorites.

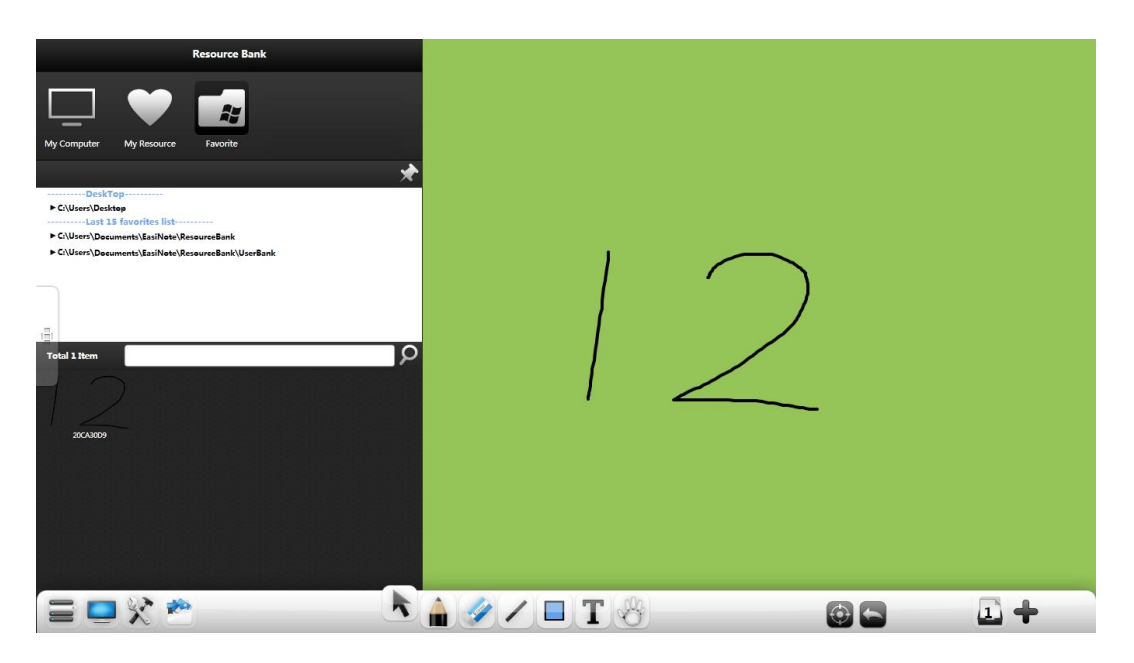

Figure.3-1-1-4-3 Favorites Interface

- Click address bar or , and the user can select folder forward or backward.
- Click address bar collection button, to add current folder path to the favorites, and users can browse collected documents in the favorites.
- Click address bar to lock the current folder, as shown in Figure.3-1-1-4-4. Before unlocking, it is unable to operate other folders under the root directory, but it can operate other root directories, which means, my computer, My resources, desktop are locked without any links, with locking limited to each part.

| Resource Bank<br>My Computer My Resource Favorite |  |  |
|---------------------------------------------------|--|--|
| <b>▼</b>                                          |  |  |
|                                                   |  |  |

Figure.3-1-1-4-4 Lock Resource Pool Interface

• In the state of unlocking folder, input resource name, and click to quickly search related resources of the current folder.

## 3.1.1.5 Selection

Click to realize following options by drawing a closed image or click on the selected interface: moving, scaling, rotating, deleting, thickness setting, color settings, filling color, dragging cloning, cutting, direct copy, sorting, combination (multiple objects), imaging, adding to the resource pool, editing hyperlinks, playback, setting image as the background, and etc., as shown in Figure.3-1-1-5-1.

|                   | Edit Menu               |
|-------------------|-------------------------|
|                   | Cut                     |
|                   |                         |
| ₽.                | Ei Gradation            |
|                   | VerticalDownward        |
|                   | Diff Horizontalleft     |
|                   | HorizontalRight         |
|                   | Add To Resource Bank    |
|                   | Contraction Contraction |
|                   | Replay                  |
| 🚍 🛄 💸 🐡 🛛 📐 💧 🖉 🖊 |                         |

Figure.3-1-1-5-1 Select Object

# (1) Handwriting

Select loop handwriting object, to conduct operation of selected handwriting as moving, scaling, rotating, deleting, handwriting thickness setting, color settings, dragging cloning, cutting, direct copy, sorting, combination (multiple objects), cancellation of combination (combination of multiple objects), imaging(vertical up, vertical down, horizontal left, and horizontal right), adding to resource pool, playback, as shown in Figure.3-1-1-5-2.

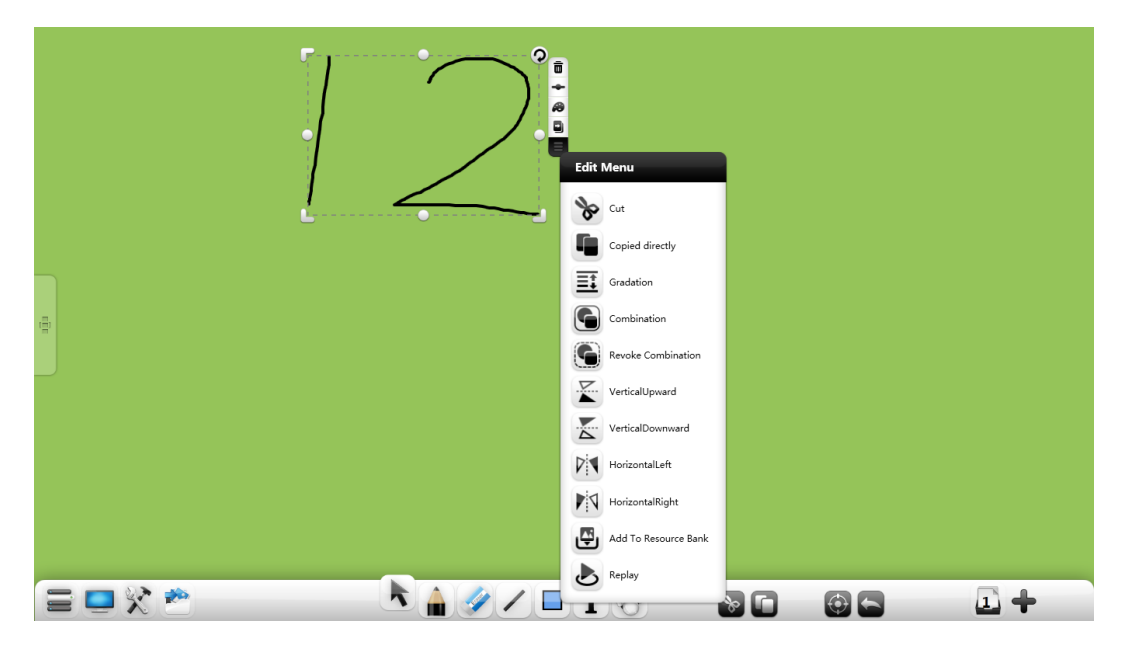

Figure.3-1-1-5-2 Select Handwriting

- Click and drag selected handwriting, to move current handwriting object to any position;
- Hold down icons of on the upper left, on the bottom left, and
   on the bottom right, to realize object uniform scaling zooming operations respectively;
- Hold down icon on each side to realize object zooming operation in single direction;
- Click **to** rotate the currently selected handwriting;
- In multi-touch mode, it can directly realize operations of currently selected handwriting as moving, zooming, rotation and etc.
- Click to delete currently selected handwriting;
- Click to adjust thickness of currently selected handwriting;
- Click *content to adjust color of currently selected handwriting;*
- Click to enter dragging clone mode. After entering this mode, drag current selected handwriting, to directly clone the handwriting. Repeat dragging operation can clone the handwriting for many times, click the button once again to exit the dragging clone mode;
- Click button will pop up object editing menu, to conduct operations of for current selected handwriting as cutting, direct copying, sorting, combination (multiple objects), cancellation of combination (combination of multiple objects), imaging (vertical up, vertical down, horizontal left, and horizontal right), adding to resource pool, playback and etc.
  - ① Cutting. Click

to cut currently selected handwriting;

Direct copying. Click to copy currently selected handwriting, and paste it to lower right of the object;

- ③ Sorting. Click to pop up secondary menu, which can make settings for layer relationship of multiple objects (including handwriting, line, picture, image, audio and video, etc.) (handwriting has the same object level with others), including move one level up, move one level down, place on the top, and place on the bottom;
- ④ Combination. Click we to combine multiple objects (including handwriting, lines, picture, image, audio and video, etc.) together. After combination, choose any one of the objects to select all combined objects at once;
- ⑤ Cancellation of combination. Click to cancel the current combined objects (including handwriting, lines, picture, image, audio and video, etc.). Cancellation of combination only cancels combination of the last object, not including the object combination before, which means, for combination of A and B, and combination of AB and C, when cancelling combination ABC, it only cancels combination of AB with C, with combination of A and B maintained. Cancel combination of AB again will cancel combination of A and B;
- Wertical up. Click to turn image of currently selected handwriting up;
- ⑦ Vertical down. Click to turn image of currently selected handwriting down;
- 8 Horizontal left. Click to turn image of currently selected handwriting left;
- 9 Horizontal right. Click to turn image of currently selected handwriting right;
- (1) Adding to resource pool. Click to add currently selected handwriting to resource pool;

(1) Playback. Click to open playback function, to playback the currently selected handwriting.

#### (2) Lines

Select loop line object, to conduct operation of selected line as moving, scaling, rotating, deleting, thickness setting, color settings, dragging cloning, cutting, direct copy, sorting, combination (multiple objects), imaging(vertical up, vertical down, horizontal left, and horizontal right), adding to resource pool, editing hyperlinks, playback, as shown in Figure.3-1-1-5-3. Only when selecting single line object, can perform line thickness, color settings, and hyperlinks; only when selecting multiple objects can carry out combination operation; Only when selected multiple line objects have been combined, and there is no line objects without combination, can combination button changes to cancellation of combination, to realize undo operation.

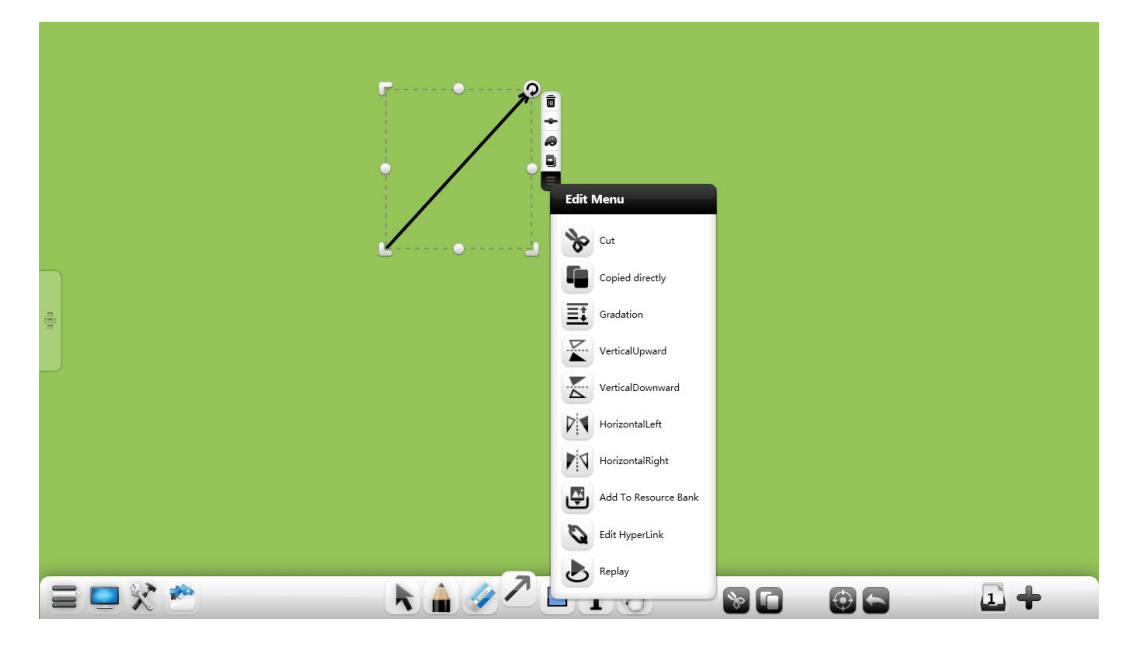

Figure.3-1-1-5-3 Select Lines

Functions of line moving, scaling, rotating, deleting, thickness setting, color settings, dragging cloning, cutting, direct copy, sorting, combination (multiple objects), imaging(vertical up, vertical down, horizontal left, and horizontal right), adding to resource pool, and playback are the same as handwriting. See "(1) Handwriting" for details.

• Edit hyperlinks. Click **No** to pop up window as shown in Figure.3-1-1-5-4, which can create hyperlink for the currently selected line, including links to document, website, text information, whiteboard page, audio files, and etc.

| _            | _    | _ | × |
|--------------|------|---|---|
|              |      |   |   |
| •            |      |   |   |
| Select file: | <br> |   |   |
|              | <br> |   | 0 |
|              |      |   |   |
|              | <br> |   |   |
|              |      | Ø | Ē |

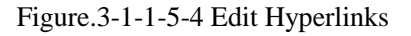

- File. Select to link to the file, search to select links to files needed, and click the link button to complete link;
- Website. Select volume to link to website, input website, and click the link button to complete link;
- ③ Text information. Select <sup>1</sup> to link text information, input displaying text information when linking, and click the link button to complete;
- ④ White board page. Select <sup>(\*\*\*)</sup> to link to white board, input white board page (input page number must be the page number of the white board), and click the link button to complete;

5 Audio files. Select

to link to the audio file, search to select links

to audios needed, and click the link button to complete link;

6 Link. Click to complete links, after links completion, select the object, display link button below the object, and click to open the linked content, as shown in Figure.3-1-1-5-5;

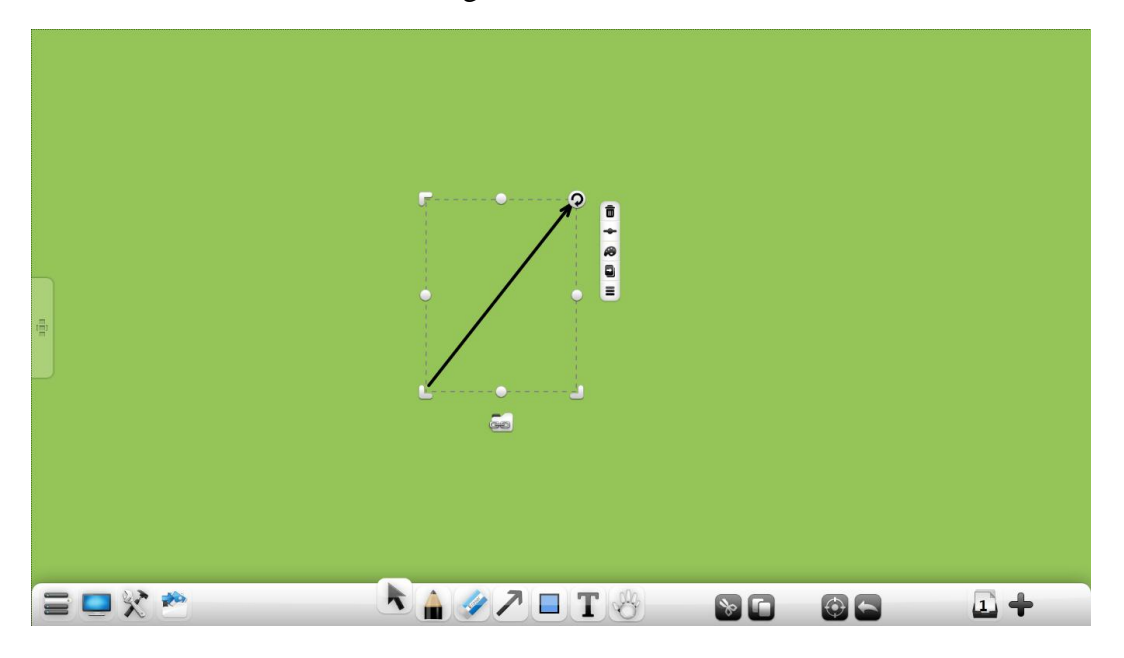

Figure.3-1-1-5-5 Display Hyperlink Button

Cancel the link. Click to cancel link, and close the current window.

## (3) Plane Figure

Select loop image object, to conduct operation of selected image as moving, scaling, rotating, deleting, frame thickness setting, frame color settings, filling color settings, dragging cloning, cutting, direct copy, sorting, combination (multiple objects), imaging(vertical up, vertical down, horizontal left, and horizontal right), adding to resource pool, editing hyperlinks, and playback, as shown in Figure.3-1-1-5-6. Only when selecting single image object can perform image frame thickness, frame color settings, filling color and hyperlinks; only when selecting multiple objects can carry out combination operation; only when selected multiple image objects have been combined, and there is no image objects without

combination, can combination button changes to cancellation of combination, to realize undo combination operation.

| Edit Menu   |            |
|-------------|------------|
| cut         |            |
| Copied dire | ctly       |
| G Gradation |            |
| VerticalUpv | rard       |
| VerticalDov | mward      |
| HorizontalL | eft        |
| Horizontal  | light      |
| Add To Res  | ource Bank |
| Edit HyperL | ink        |
| Replay      |            |
|             |            |

Figure.3-1-1-5-6 Select Image

- Functions of image moving, scaling, rotating, deleting, frame thickness setting, frame color settings, dragging cloning, cutting, direct copy, sorting, combination (multiple objects), imaging(vertical up, vertical down, horizontal left, and horizontal right), adding to resource pool, and playback are the same as handwriting. See (1) Handwriting for details. Function of editing hyperlinks is the same to lines, see (2) Lines for details.
- Click **v** to fill color for single image.

### (4) **3D** Figure

Select loop 3D figure object, to conduct operation of selected 3D figure as moving, scaling, rotating, deleting, thickness setting, color settings, dragging cloning, cutting, direct copy, sorting, combination (multiple objects), imaging(vertical up, vertical down, horizontal left, and horizontal right), adding to resource pool, editing hyperlinks, and playback, as shown in Figure.3-1-1-5-7. Only when selecting single 3D figure object can perform thickness, color settings, and hyperlinks; only when selecting multiple 3D figure objects can carry out combination operation; Only when selected multiple 3D figure objects have been combined, and there is no 3D figure

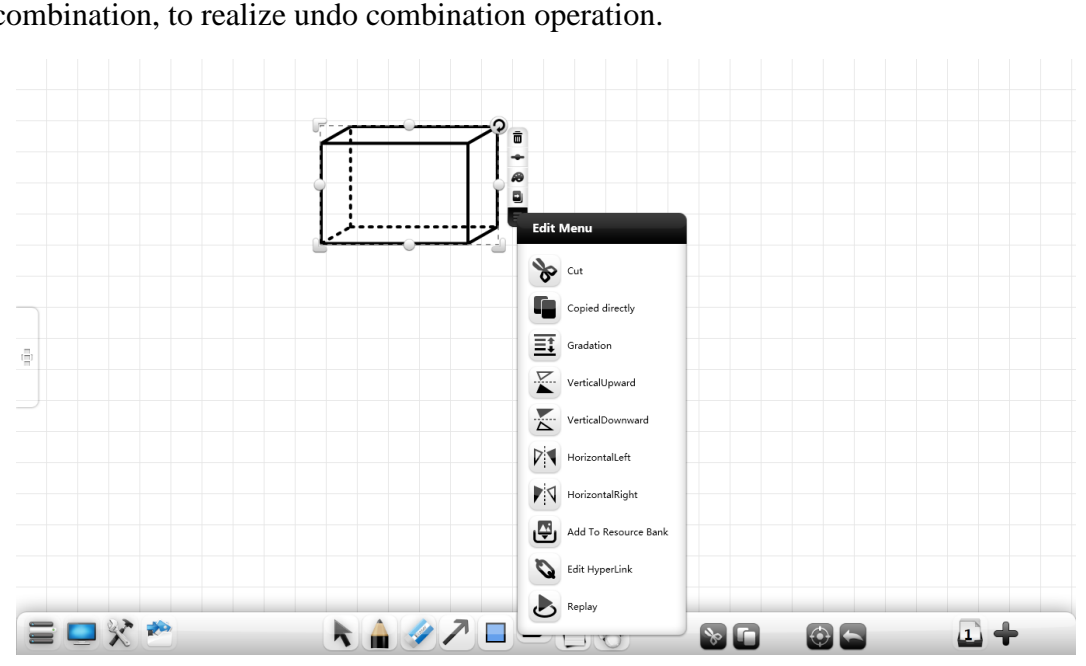

objects without combination, can combination button change to cancellation of combination, to realize undo combination operation.

Figure.3-1-1-5-7 Select 3D Figure

- Functions of 3D figure moving, scaling, rotating, deleting, thickness setting, color settings, dragging cloning, cutting, direct copy, sorting, combination (multiple objects), imaging(vertical up, vertical down, horizontal left, and horizontal right), adding to resource pool, and playback are the same as handwriting. See "(1)Handwriting" for details. Function of editing hyperlinks is the same to lines, see "(2) Lines" for details.
- 3D figure has no color filling function.

## (5) Text

Select loop text object, to conduct operation of selected text as moving, scaling, rotating, deleting, dragging cloning, cutting, direct copy, sorting, combination (multiple objects), imaging(vertical up, vertical down, horizontal left, and horizontal right), adding to resource pool, editing hyperlinks, editing text reading and playback, as shown in Figure.3-1-1-5-8. Only when selecting single text object can perform editing hyperlink, edit texts and reading; only when selecting multiple text objects can carry out combination operation; Only when selected multiple text objects have been combined, and there is no text objects without combination, can combination button

change to cancellation of combination, to realize undo combination operation; only when selecting multiple text objects can combine texts.

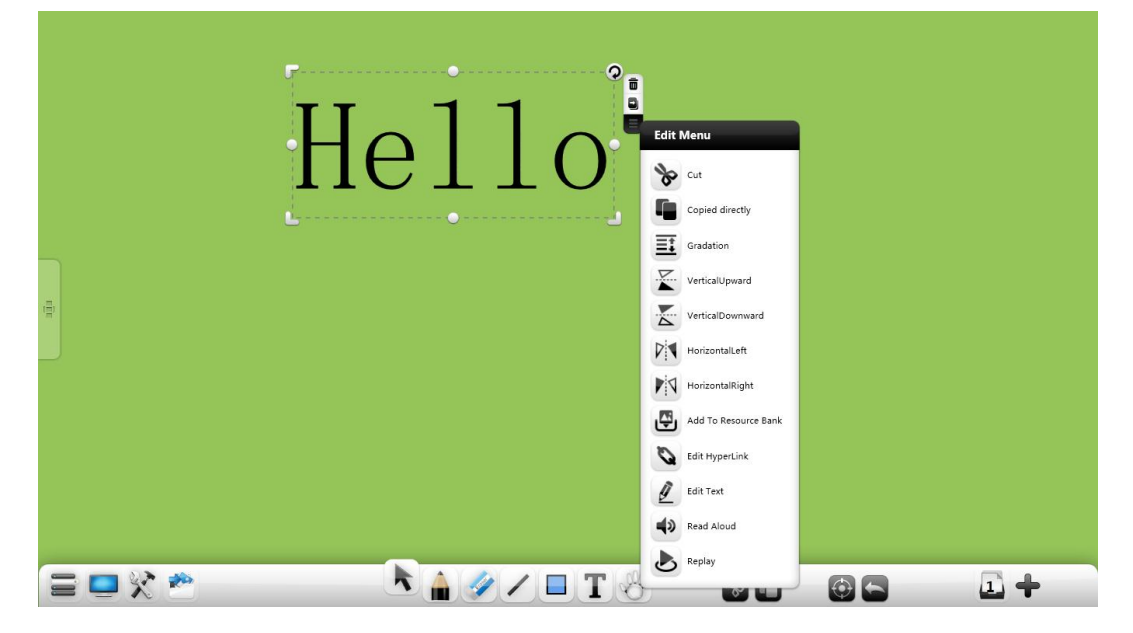

Figure.3-1-1-5-8 Select Text

- Functions of text moving, scaling, rotating, deleting, dragging cloning, cutting, direct copy, sorting, combination (multiple objects), imaging(vertical up, vertical down, horizontal left, and horizontal right), adding to resource pool, and playback are the same as handwriting. See "(1) Handwriting" for details. Function of editing hyperlinks is the same to lines, see "(2) Lines" for details.
- Edit text. Click *L* to enter text editing state, to edit currently selected text;
- Read. Click **T** to read the currently selected text. Under XP, there is no text reading function;
- Text combination. Click to combine the currently selected two groups (or more than two sets of texts), with the selected text automatic typesetting to the end of the first set of text. Formats such as font, size, and color are the same as the first set of text.

### (6) Image

Select loop image object, to conduct operation of selected image as moving, scaling, rotating, deleting, dragging cloning, cutting, direct copy, sorting, combination (multiple objects), imaging(vertical up, vertical down, horizontal left, and horizontal right), adding to resource pool, setting as background image, editing hyperlinks, and playback, as shown in Figure.3-1-1-5-9. Only when selecting single image object can perform setting image as background, and editing hyperlink; only when selecting multiple image objects can carry out combination operation; Only when selected multiple image objects have been combined, and there is no image objects without combination, can combination button change to cancellation of combination, to realize undo combination operation.

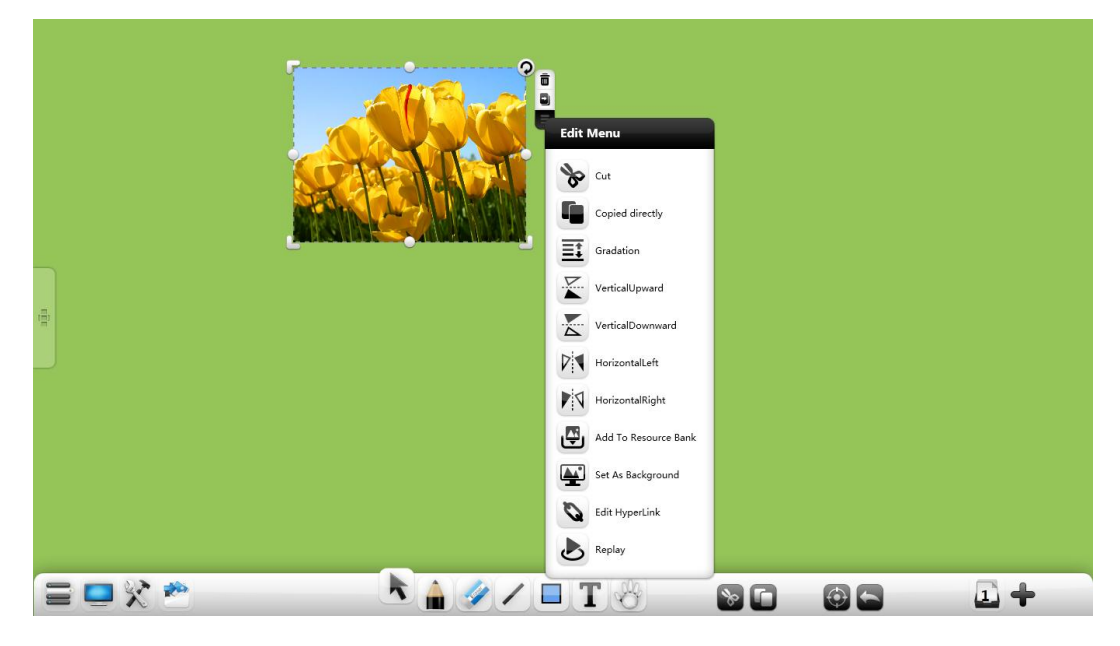

Figure.3-1-1-5-9 Select 3D Image

• Functions of image moving, scaling, rotating, deleting, dragging cloning, cutting, direct copy, sorting, combination (multiple objects), imaging(vertical up, vertical down, horizontal left, and horizontal right), adding to resource pool, editing hyperlinks and playback are the same as handwriting. See "(1) Handwriting" for details. Function of editing hyperlinks is the same to lines, see "(2) Lines" for details.

• Set as background image. Click to set currently selected image as page background image, with two modes of adaptation and filling can be selected, as shown in Figure.3-1-1-5-10.

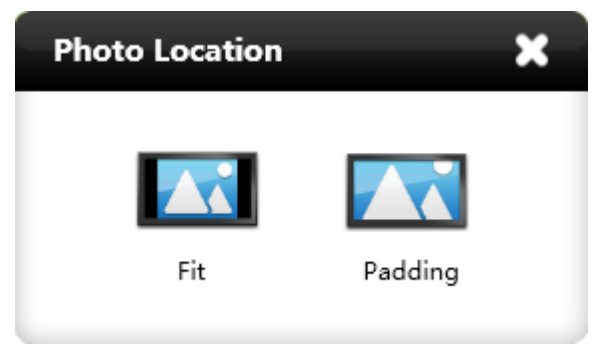

Figure.3-1-1-5-10 Set as Background Image

 Adaptation. Select adaptation and the image will be adapted to page background according to its own proportion, as shown in Figure.3-1-1-5-11.

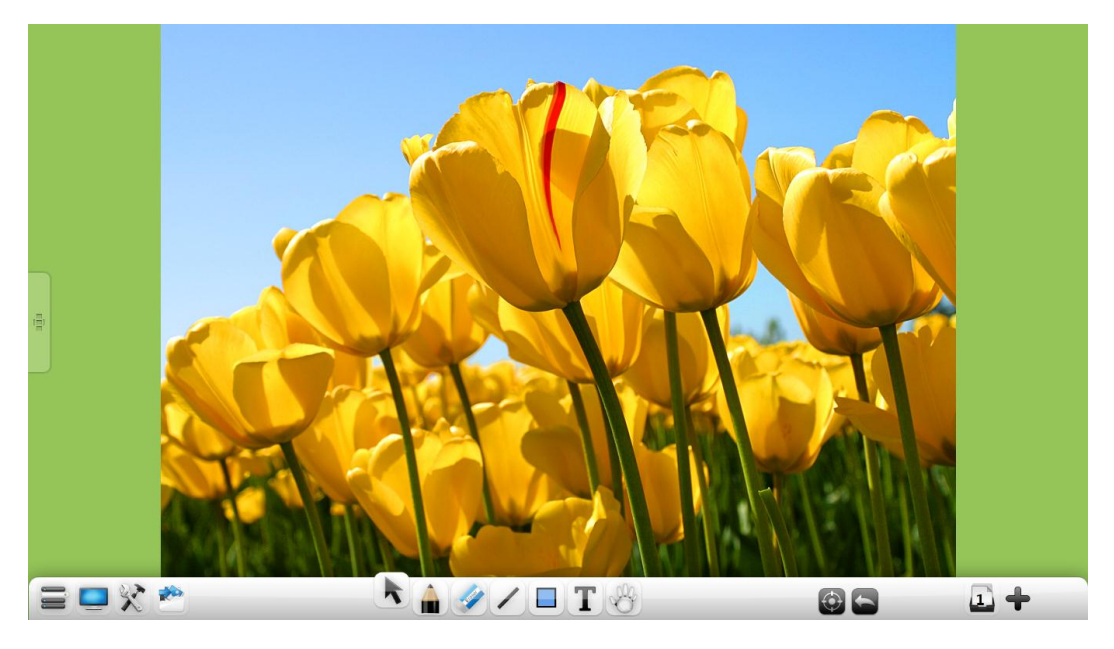

Figure.3-1-1-5-11 Adapted as Background Image

② Filling. Select filling and the image will be filled as page background according to page proportion, as shown in Figure.3-1-1-5-12.

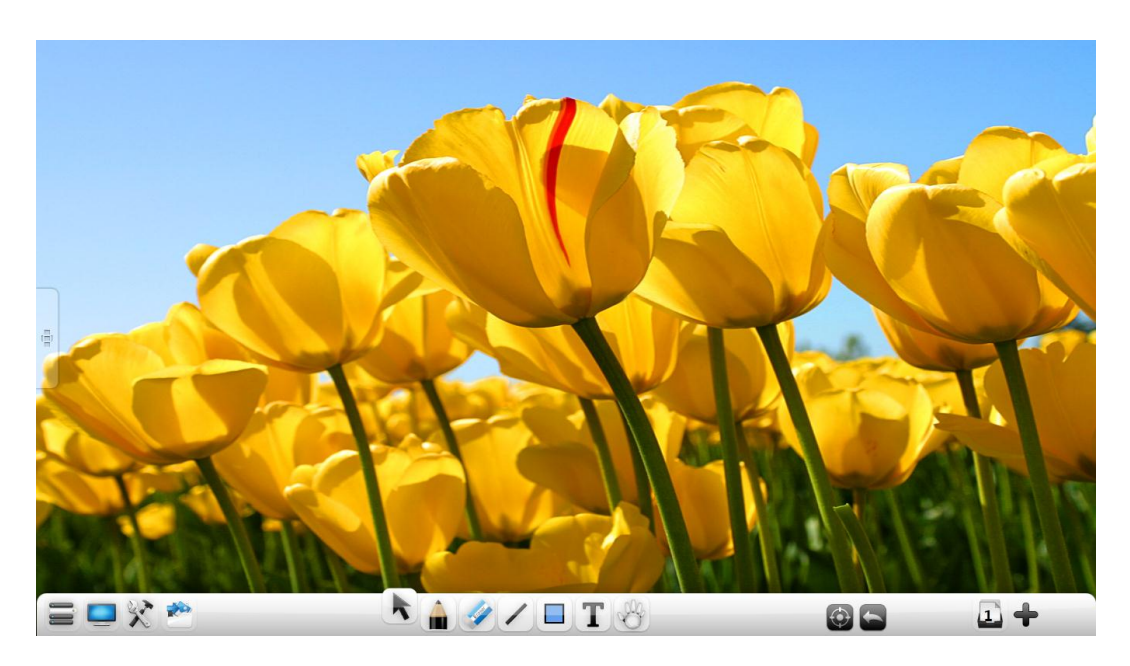

Figure.3-1-1-5-12 Fill as Background Image

### (7) Audio and Video

Select loop audio and video object, to conduct operation of selected audio and video as playing, pausing, dragging process bar, sound adjusting, moving, scaling, rotating, screenshot, deleting, dragging cloning, cutting, direct copy, sorting, combination (multiple objects), imaging (vertical up, vertical down, horizontal left, and horizontal right), and playback, as shown in Figure.3-1-1-5-13. Only when selecting single audio and video object can perform playing, pausing, stopping, dragging process bar operations towards audio and video objects, can make screenshots of current image; only when selecting multiple audio and video objects can carry out combination operation; Only when selected multiple audio and video objects without combination, can combination button change to cancellation of combination, to realize undo combination operation.

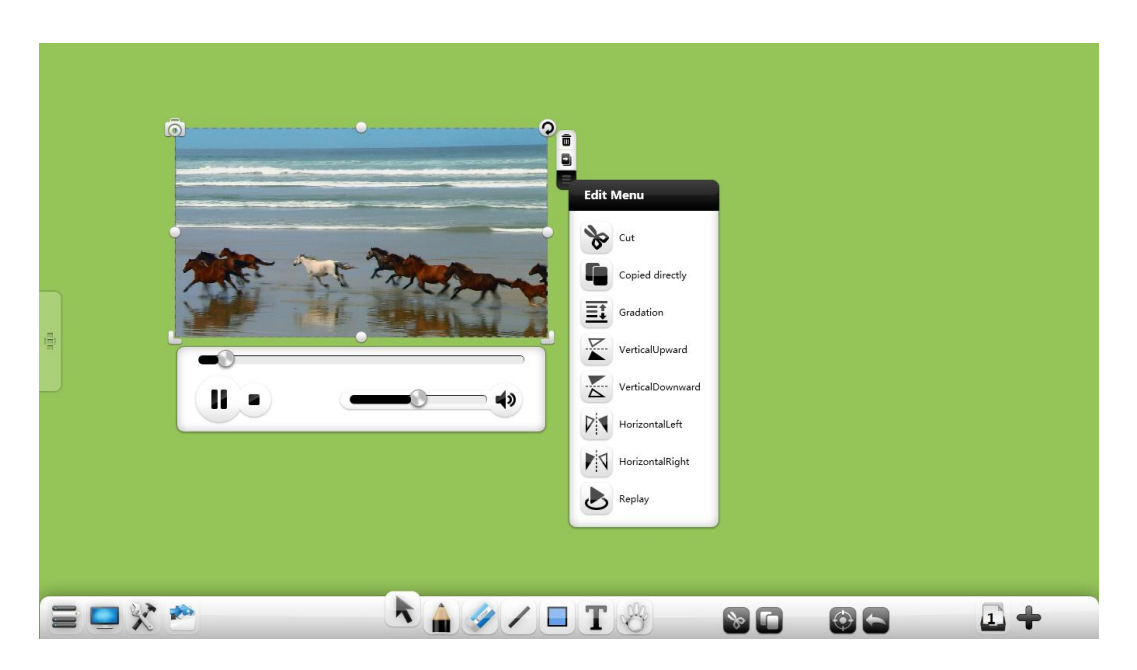

Figure.3-1-1-5-13 Select Audio and Video

- Functions of audio and video moving, scaling, rotating, deleting, dragging cloning, cutting, direct copy, sorting, combination (multiple objects), imaging(vertical up, vertical down, horizontal left, and horizontal right), and playback are the same as handwriting. See "(1) Handwriting" for details.
- Pause. Click to pause playing of audio and video;
- Stop. Click to stop playing audio and video;
- Drag progress bar. Drag audio and video playing progress bar, to customize playing position of audio and video;
- Voice control. Drag sound adjusting scroll bar, to adjust the volume;
- Screenshot. Click to insert screenshot image of current audio and video image into the page.

### 3.1.1.6 Writing

Click **I** to open pen setting window, as shown in Figure.3-1-1-6-1. You can choose brush, handwriting thickness, and color. Among them, brush includes hard pen, highlighter, round brush, paint brush, and laser pen.

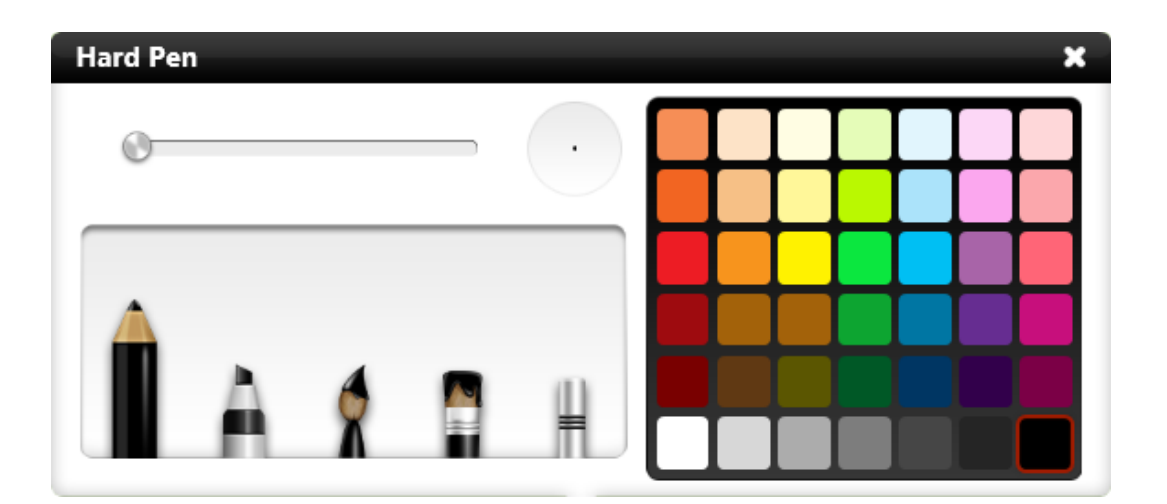

Figure.3-1-1-6-1 Brush

- Hard pen. Click to enable hard pen, the default color is black, and handwriting is fine.
- Highlighter. Click **I** to enable highlighter, the default color is black, and handwriting is fine.
- Round brush. Click **X** to enable round brush, the default color is black. When writing with this brush, stroke thickness will change according to the real-time writing speed. When writing is fast, stroke is relatively fine; when writing speed is slower, strokes are relatively coarse, the entire writing process integrates with smooth brush writing experience.
- Paint brush. Click to enable paint brush, the default color is black. When writing with this brush, stroke thickness will be different according to writing angles. Bristles lying down is thicker, vertical cross pen is fine, the whole process integrates with writing experience of row brush.
- Laser pen. Click to enable laser pen, the default color is black. After writing with this pen, the writing will disappear gradually.
- Handwriting thickness. After selecting pen type, sliding handwriting thickness sliding bar to change handwriting thickness, as shown in Figure.3-1-1-6-2.

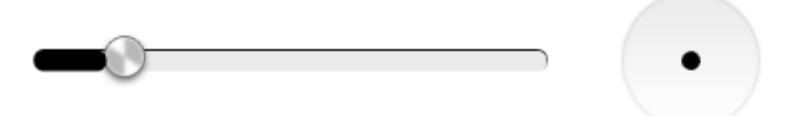

Figure.3-1-1-6-2 Handwriting Thickness Adjusting Interface

- Handwriting color. After selecting pen type, click color plate color on the right, to change handwriting color according to need. The color plate has a total of 42 colors.
- Multi-point writing. According to operating points supported by touch box, software can write with corresponding points by default. When opening gesture selection function, two points writing cannot be realized.

### 3.1.1.7 Eraser

Click to select eraser, with default eraser is point erasing, as shown in Figure.3-1-1-7. Eraser is divided into point erasing, cycle erasing, and sliding page erasing.

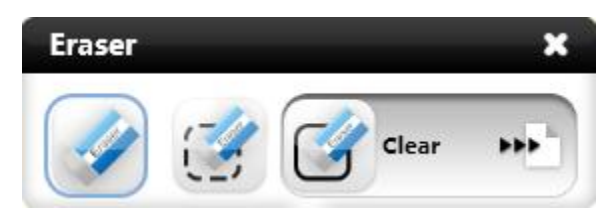

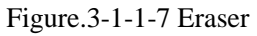

- Point erasing. Click voit to select point wiping eraser, which can erase ordinary brush handwriting, including hard pen, highlighter, round brush, and row brush.
- Ring erasing Click is to select ring wiping eraser, select loop the handwriting requiring erase can erase selected handwriting, the eraser can erase ordinary brush (hard pen, highlighter, round brush, and row brush), lines, image, 3D figure and, text, image, audio and video handwritings.
- Page erasing. Slide button to the right, to remove contents of the current page.

• Gesture erasing. Use touch surface touch page of three fingers' size, to start gesture erasing function. Under this function, it can erase all kinds of brush handwriting.

### 3.1.1.8 Lines

Click to pop up line window, default selection is straight line, fine and black, as shown in Figure.3-1-1-8-1. Line type, thickness, and color can be selected, among which, line type includes 8 types as straight line, arrow, dotted line, double lines, curves, arc line, line segment, and rubber band.

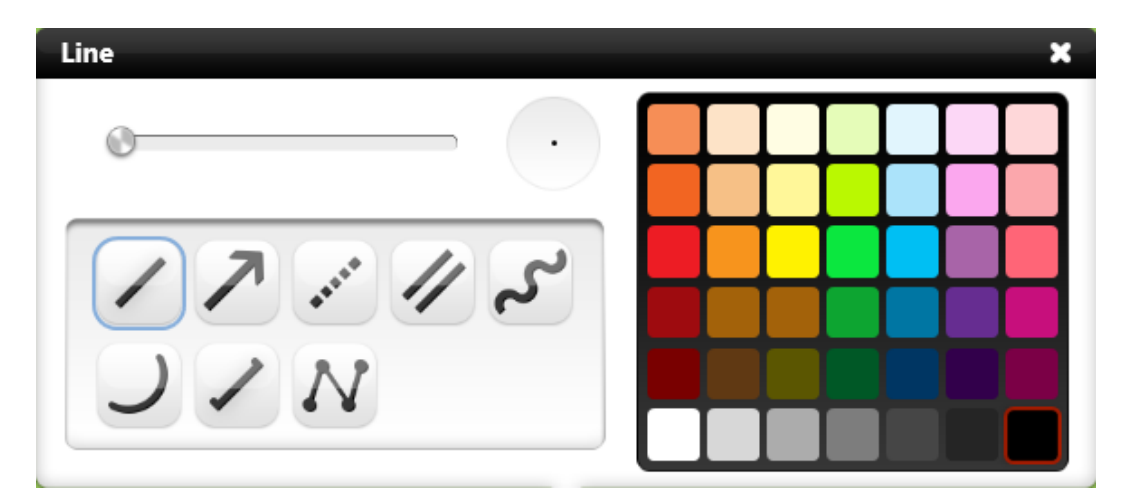

Figure.3-1-1-8-1 Line Tools

- Line thicknesses. After selecting line type, slide line thickness sliding bar to change line thickness. Its thickness is in synchronization with image frame thickness;
- Line color. After selecting line type, click color plate on the right, and select line color according to need. Color plate has a total of 42 colors. Its color is in synchronization with image frame color;
- Straight line. Click to draw straight lines on the page, and the default is selected state after drawing;
- Arrow: Click to draw arrows on the page, and the default is selected state after drawing;

- Dotted line: Click **to** draw dotted lines on the page, and the default is selected state after drawing;
- Double line. Click for draw double lines on the page, and the default is selected state after drawing;
- Curve: Click draw curves on the page, and the default is selected state after drawing;
- Arc line. Click to draw arc lines on the page, and the default is selected state after drawing;
- Line segment. Click *to* draw line segments on the page, and the default is selected state after drawing;
- Rubber band. Click **V** on the page to draw rubber band.
  - 1 Draw line segment. Click on the page, blue operation point will appear, drag blue operation point to draw line segments;
  - ② Adjust line segment. Click blue operation point, operating point turns black, with black operating point can be used to adjust length and position;
  - ③ Switch operation point. Click black operation point again, and the operating point can turn into blue operation point, each line segment has operating points on both ends, as shown in Figure.3-1-1-8-2.

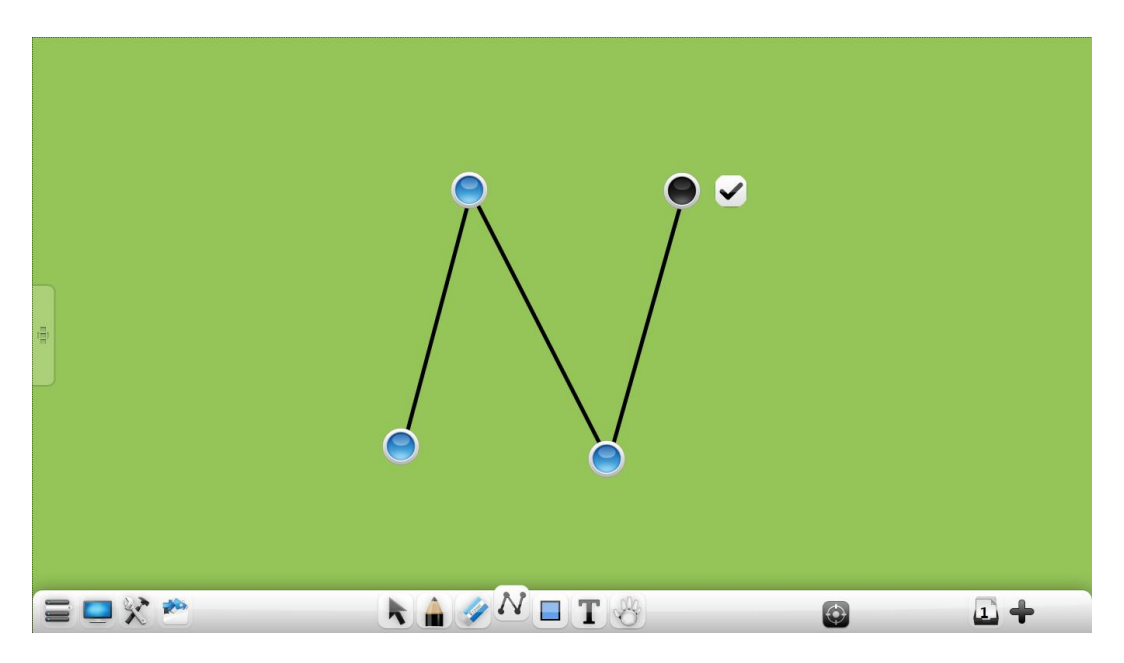

Figure.3-1-1-8-2 Rubber Band Tool

- ④ Complete drawing. Click to complete image drawing, with image drawn cannot be changed;
- (5) Automatic correction. When angle between line and coordinate axis is less than 3 °, line segment will be automatically adjusted as horizontal or vertical.

### 3.1.1.9 Rectangle

Click to pop up image window, rectangular is selected by default, frame is thin and black, with no filling color, as shown in Figure.3-1-1-9-1. Image type, frame thickness, frame color, and filling color can be selected. Among them, image type includes 11 kinds of operations as rectangular, circular, ellipsoid, parallelogram, isosceles trapezium, right triangle, isosceles triangle, five-pointed star, pentagon, hexagon, and handwriting recognition.

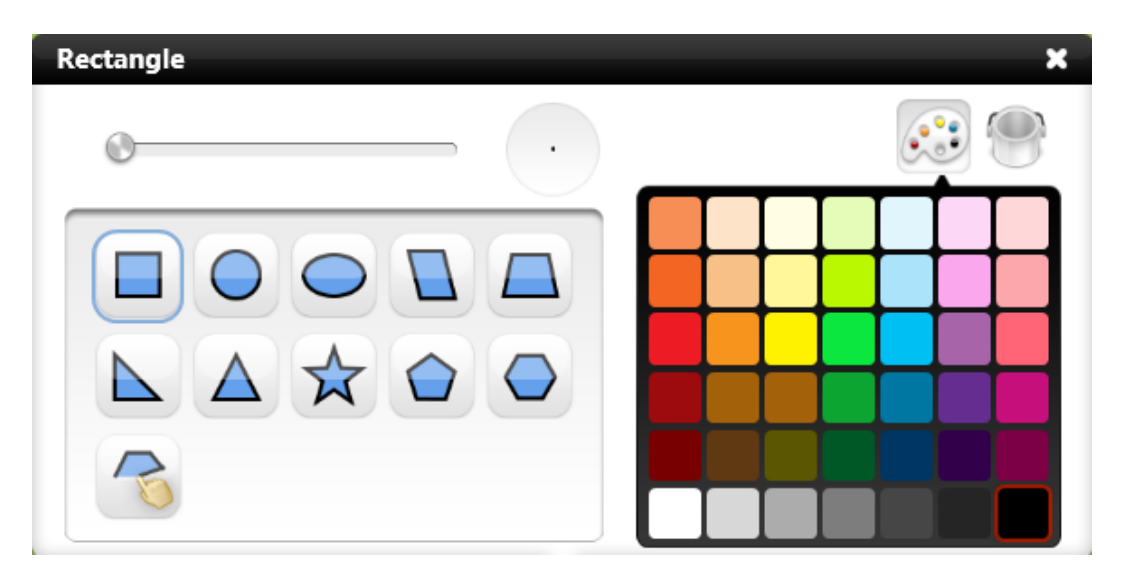

Figure.3-1-1-9-1 Image Tools

- Frame thickness. After selecting image type, slide frame thickness sliding bar to change frame thickness. Its thickness is in synchronization with line frame thickness;
- Frame color. After selecting frame type, click to switch frame color selection, and select frame color according to need. Color plate has a total of 42 colors. Its color is in synchronization with line frame color;
- Filling color. Click to switch to filling color selection, and select filling color according to need. Color plate has a total of 42 colors.
- Rectangular. Click to draw rectangular on the page, and the default is selected state after drawing;
- Circular. Click to draw circular on the page, and the default is selected state after drawing;
- Ellipsoid. Click to draw ellipsoid on the page, and the default is selected state after drawing;
- Parallelogram. Click to draw parallelogram on the page, and the default is selected state after drawing;
- Isosceles trapezium. Click to draw isosceles trapezium on the page, and the default is selected state after drawing;

- Right triangle. Click to draw right triangle on the page, and the default is selected state after drawing;
- Isosceles triangle. Click to draw isosceles triangle on the page, and the default is selected state after drawing;
- Five-pointed star. Click to draw five-pointed star on the page, and the default is selected state after drawing;
- Pentagon. Click volto draw pentagon on the page, and the default is selected state after drawing;
- Hexagon. Click voto draw hexagon on the page, and the default is selected state after drawing;
- Image recognition. Click button to open image recognition function, which can identify angle, arrow, triangle, tetragon, ellipsoid, and circular; of less than 90°. Image drawn on the page will be automatically identified and Figure. 3-1-1-9 -2 is identified image; When it couldn't identify image, it will pop up prompt box for being unable to recognize, the prompt dialog box will automatically shut off after 1 second.

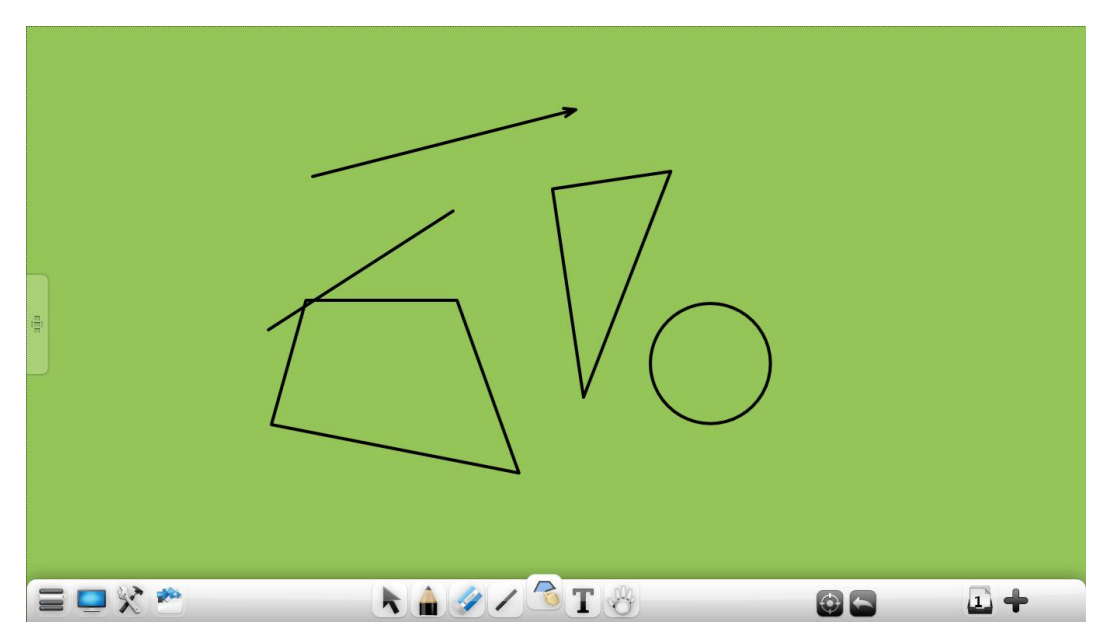

Figure.3-1-1-9-2 Image Recognition Effect

1) Angle. Two-side image of less than 90 drawn on the page will be

automatically identified as angle;

- 2 Arrow. Line segments drawn on page and retracing in any direction (completed in one operation) will be automatically identified as arrow;
- ③ Triangle. Closed triangle drawn on page (including acute angle, right angle and obtuse angle) will be automatically identified as triangle;
- ④ Tetragon. Closed tetragon drawn on page will be automatically identified as tetragon;
- (5) Ellipsoid. Closed ellipsoid drawn on page will be automatically identified as ellipsoid;
- ⑥ Circular. Closed circular drawn on page will be automatically identified as circular;

#### 3.1.1.10 Text

Click **L** to pop up text sub-menu, as shown in Figure.3-1-1-10-1, including text editing and handwriting recognition function.

| Text Edit | × |
|-----------|---|
| T         | a |
|           | 0 |

Figure.3-1-1-10-1 Text Input Function Options

• Click • button to open text editing function. Click location for inputting text on the page, and input text (input by text toolbar keyboard or PC external keyboard, maximum height by default is 200 lines), the default text font is song typeface, size is 40, and color is black, as shown in Figure.3-1-1-10-2.

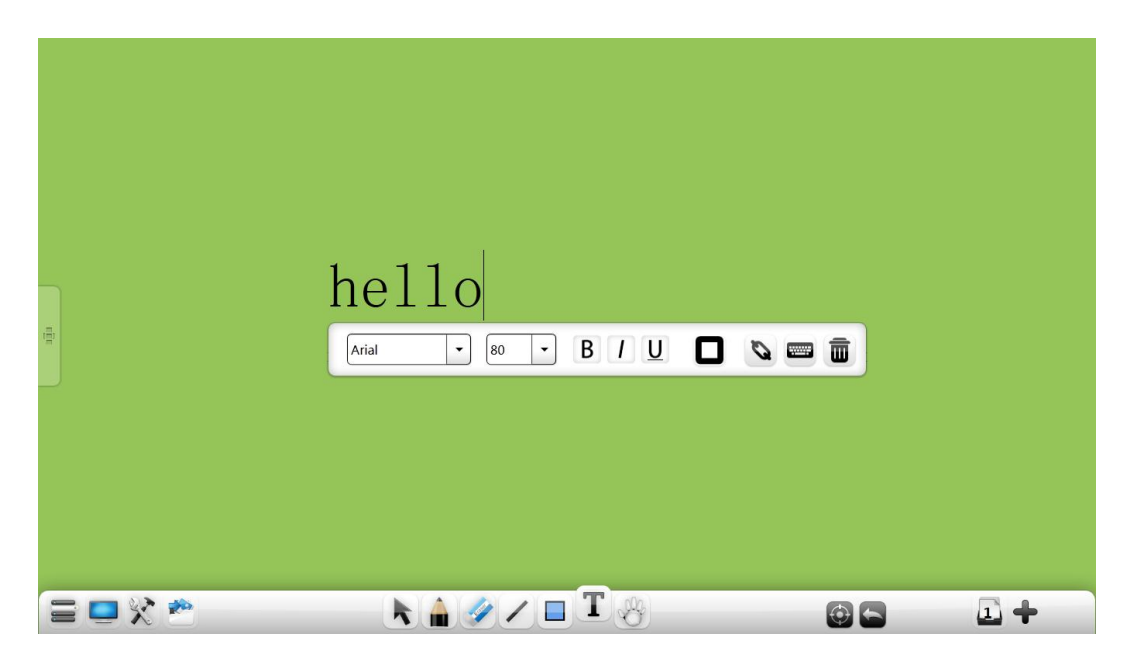

Figure.3-1-1-10-2 Text Editing

- ① Font. Click drop-down menu of font box to select text font;
- 2 Font size. Click drop-down menu of font size box to select text font size;
- Bold. Click B button to set current text to bold, and at the same time, the button is changed into B, click this button again to restore font thickness;
- Italic. Click button to set current text to italic, and at the same time, the button is changed into , click this button again to restore font;
- (5) Underline. Click U button to set current text to underlined, and at the same time, the button is changed into U, click this button again to remove underline of font;
- Font color. Click U button to pop up color plate, to set font color of current text;
- ⑦ Website link. Click to pop up hyperlink editing window, to edit current text hyperlinks to file, website, text information, whiteboard page, audio files, and etc. See "Editing hyperlinks" of "3.1.1.5 Selection" for

detailed operation;

- 8 Keyboard input. Click
   to call out keyboard for text input;
- 9 Delete. Click up to delete the current input text content, without closing text editor toolbar.
- Click button to open handwriting recognition function. Handwriting recognition can display handwriting recognition toolbars, or it can also be default automatic identification. This function can set in setup window, software default setting is not starting.
  - Don't start recognition toolbar. After writing on the page, handwriting will be identified automatically and displayed on the page. The default displayed text is selected state, as Figure.3-1-1-10-3;

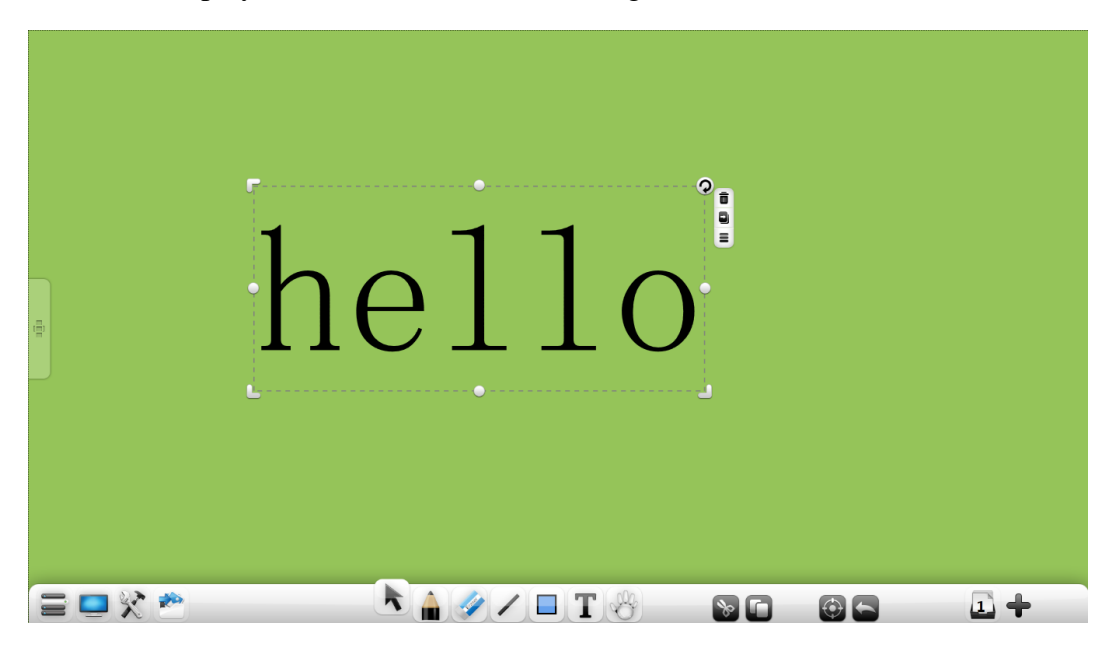

Figure.3-1-1-10-3 No Toolbar Handwriting Recognition

② Start recognition toolbar. After writing on the page, click button and handwriting will be identified automatically and displayed on the page. Cross line on written toolbar can delete written contents, and make corrections, as shown in Figure.3-1-1-10-4;

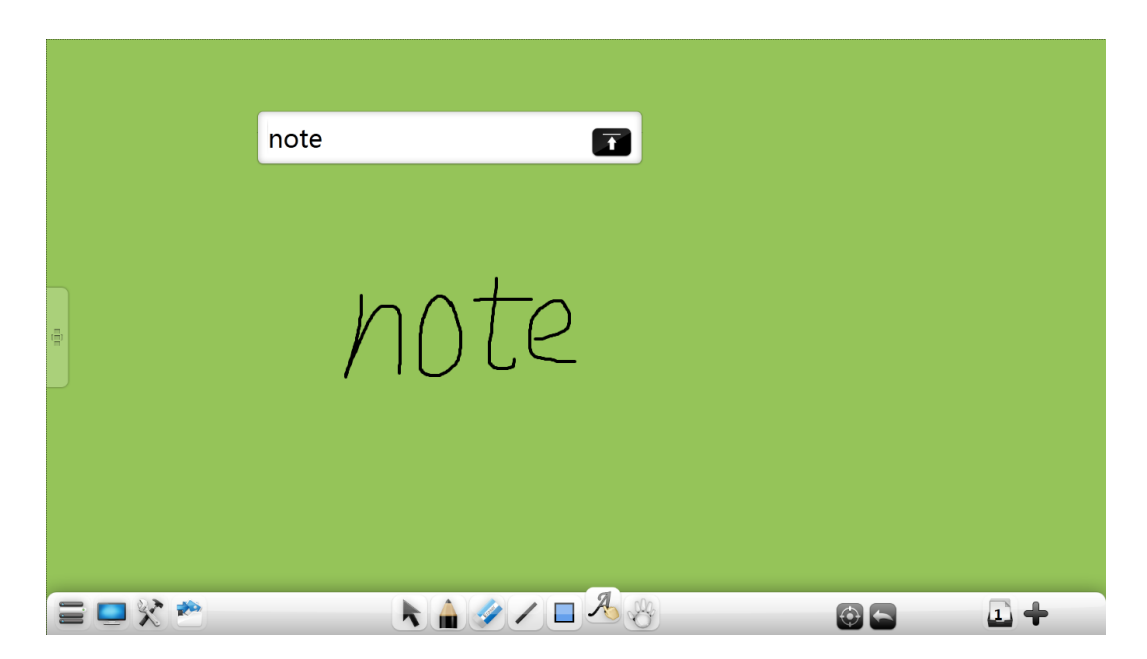

Figure.3-1-1-10-4 Toolbar Handwriting Recognition

## 3.1.1.11 Screen Roaming

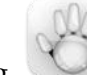

button, click current page (or click the left mouse button) After clicking and move the current page; Click objects such as picture, image, audio and video, to perform multi-point zoom, and rotation.

- button to perform one operation of zooming in to all the Click objects on the current page.
- button to perform one operation of zooming out to all the Click objects on the current page.
- Gesture roaming. Long touch two or more points on the interface for 0.5 s, to start gesture roaming after page two jittering, user can roam the page; No action after 0.5 s, to close gesture roaming after page two jittering.

# 3.1.1.12 Cut/Copy and Paste

Select currently selected handwriting that needs to cut/copy, click drop-down

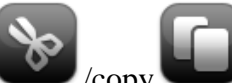

menu of currently selected handwriting or cut button on the
toolbar, to cut/copy handwriting that is currently selected, click **b**utton to paste the currently selected handwriting to required page.

Through shortcut Ctrl + V, copy external image or text, and paste to the page. Pasted image displays 300 px, pasted text is inserted from upper left corner of the page by default, and can be edited with text editor again.

## 3.1.1.13 Roaming Navigation

Click button, and navigation can quickly position and browse region information of adjacent page of current page, with ratio can be adjusted, as shown in Figure.3-1-1-13.

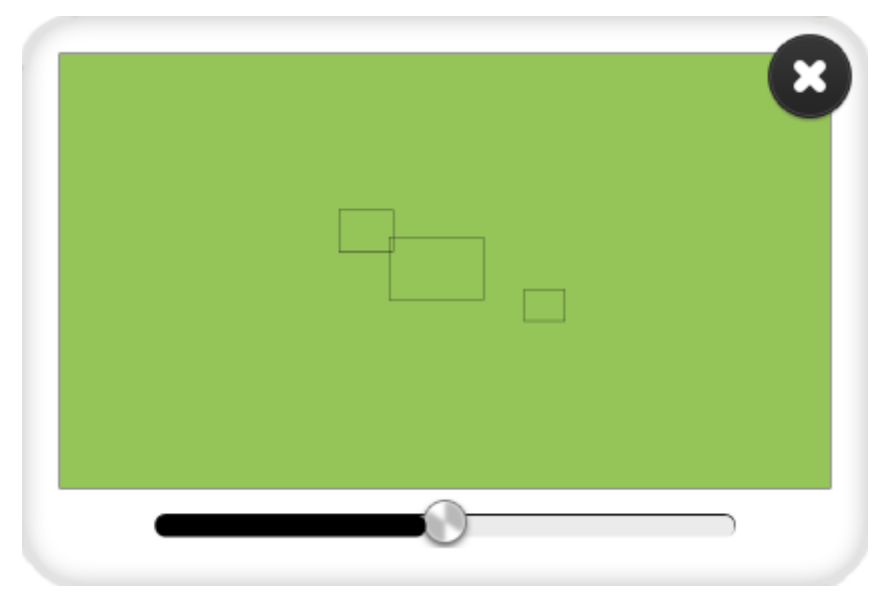

Figure.3-1-1-13 Navigation Image Interface

## 3.1.1.14 Undo

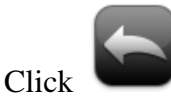

to undo previous operation. This button is in a hidden state when

there is no currently selected handwriting drawing operation.

## 3.1.1.15 Redo

Click to restore previous undo operation. This button is in a hidden state before undoing currently selected handwriting.

# 3.1.1.16 Previous Page

When current page is not the first page, click button to switch to previous page of current page.

## 3.1.1.17 Page Thumbnail

Click button to view all file page information, as shown in Figure.3-1-1-17-1.

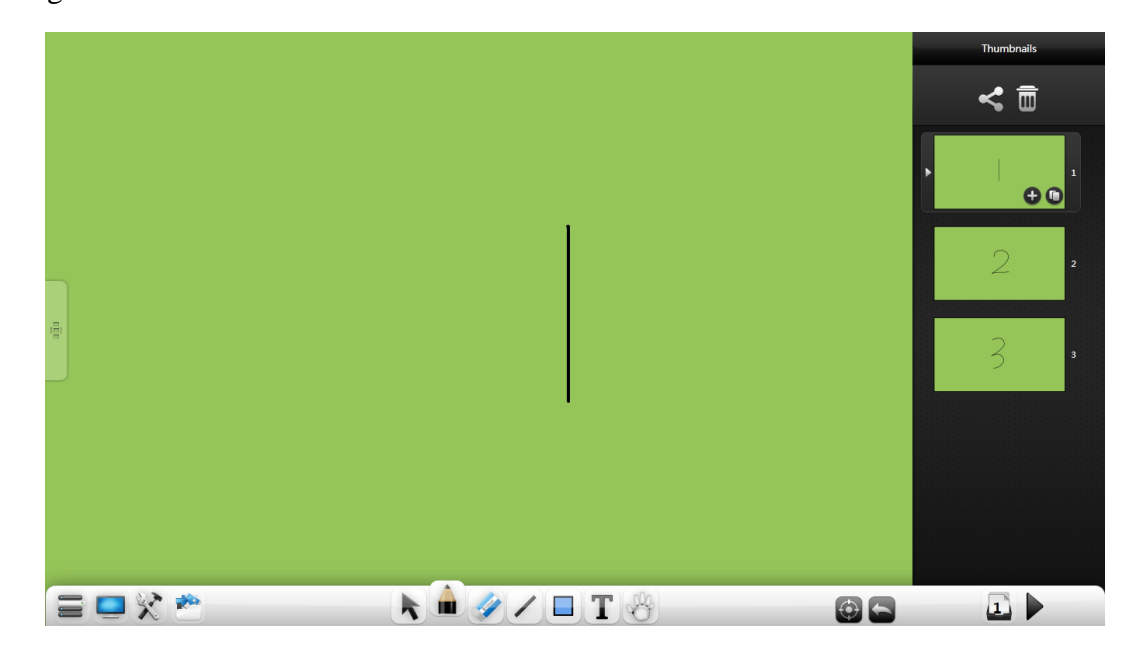

Figure.3-1-1-17-1 Page Information Interface

• Send mail. Click to pop up sending email window, as shown in Figure.3-1-1-17-2.

| Send Mail SMTP |                                                                                           | × |
|----------------|-------------------------------------------------------------------------------------------|---|
| Port number    | (Gmail: smtp.gmail.com 163: smtp.163.com) Use secure connection(SSL) (Gmail: 587 163: 25) |   |
| Account        | (Gmail: username@gmail.com 163: username@163.com)                                         |   |
| Password       |                                                                                           |   |
| Recipier       | nt                                                                                        |   |
| Them           | Mail From WScribe                                                                         |   |
|                |                                                                                           |   |
|                |                                                                                           |   |
|                |                                                                                           |   |
|                |                                                                                           |   |

Figure.3-1-1-17-2 Sending Email Interface

- ① Manually configure the SMTP, port number, Account and password;
- ② Click to save the current configuration information;
- Click to reset the current configuration information. If the user has saved configuration information, then reset to the user information stored;
   If the user has not configuration information, then reset to empty:

If the user has not configuration information, then reset to empty;

- (4) Click **(1)** to hide configuration interface;
- ⑤ Fill in the recipient email address, subject and message content;
- 6 Click to send all pages of the current interface to user specified mailbox;
- Delete page. Click w button to enter delete mode, user can choose multiple pages to delete according to need (user can select a single page, or click the Select All button to select all pages, the default selection is the

current page), as shown in Figure.3-1-1-17-3. When page is all selected to delete, the deleted pages cannot recover;

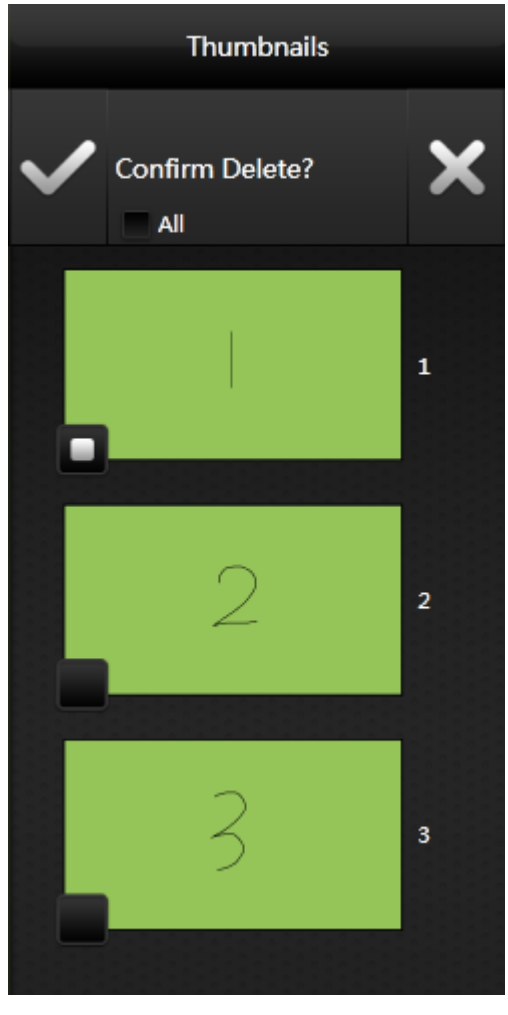

Figure.3-1-1-17-3 Delete page

- Add page. Click button to add a new page on the next page of the current page;
- Copy page. Click button to copy current page to next page (when applying template in each scene, this button is invalid);

# 3.1.1.18 Add Page

When the current page is the last page, click

button to add a new page.

#### 3.1.1.19 Next Page

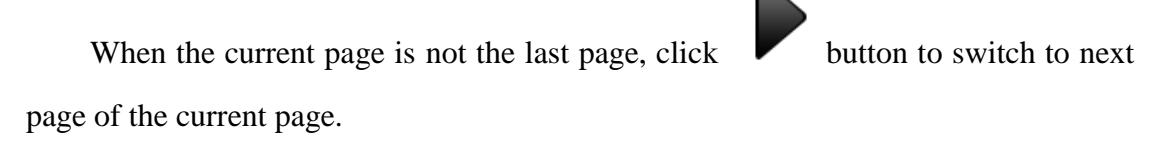

#### 3.1.1.20 Shortcuts

Call out screen keyboard or external keyboard, to realize functions of new, open, save, copy, paste, undo, redo, and delete by shortcuts.

- New: Ctrl+N
- Open: Ctrl+O
- Save: Ctrl+S
- Copy: Ctrl+C
- Paste: Ctrl+V
- Undo: Ctrl+Z
- Redo: Ctrl+Y
- Delete: Delete

## 3.1.2 Concise Mode

Right click the mouse toolbar to switch to concise mode, as shown in Figure.3-1-2. Concise mode only has functions of highlighter, brush, eraser, and returning to standard mode, and at the same time, press long any place on the page, and the toolbar can immediately track to this location.

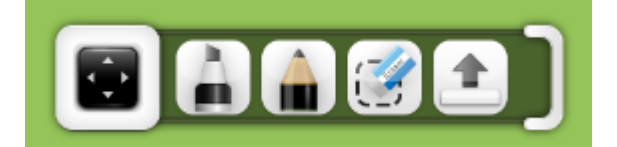

Figure.3-1-2 Concise Mode

• Stretch toolbar. Click

button to stretch toolbar;

- Highlighter. Click button to enter concise notation state. At this time, you can use highlighter to make notation on the current interface. Highlighter color is the same as that of the standard mode before switching;
- Hard pen. Click button to enter concise notation state. At this time, you can use hard pen to make notation on the current interface. Hard pen color is the same as that of the standard mode before switching;
- Eraser. Click button to erase writing and notation handwriting;
- Return. Click

button to return to standard mode;

## 3.1.3 Desktop Mode

Click on the toolbar to switch to desktop mode, as shown in Figure.3-1-3. Desktop mode only has functions of highlighter, brush, eraser, screenshot and returning to standard mode, and at the same time, press long any place on the page, and the toolbar can immediately track to this location.

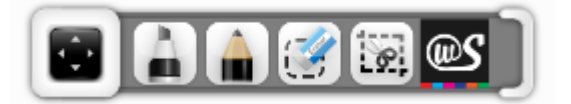

Figure.3-1-3 Desktop Mode

• Highlighter. Click button to enter desktop notation state. At this time, you can use highlighter to make notation on the current interface (Highlighter color is the same as that of the standard mode before switching), and the

current icon is changed to , click this icon to return to desktop operation mode;

• Hard pen. Click **b**utton to enter desktop notation state. At this time, you can use hard pen to make notation on the current interface (Hard pen color is the same as that of the standard mode before switching), and the

current icon is changed to , click this icon to return to desktop operation mode;

• Eraser. Click US button to erase desktop notation handwriting, and the

current icon is changed to , click this icon to return to desktop operation mode;

- Screenshot. Click button to call out screenshot tool. See "3.1.1.3 Tools → (3) Small Tools → Screenshot" for details;
- Return. Click button to return to standard mode;

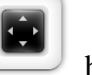

button to stretch toolbar.

# **3.2 Subject Mode Function**

Stretch toolbar. Click

WScribe application software sets different subject modes according to the different subjects, including English Mode, Math Mode, and Physics Mode. Different subjects provide different teaching tools, and the user can apply different subject teaching mode according to the current subject. In each mode, click buttons on the left side of the page, to pop up mode selection interface, as shown in Figure.3-2. Among them, each mode is of mutual independence and mutual coexistence, and page list of each subject mode only displays page list of current scene; besides standard mode, each mode can switch between each other.

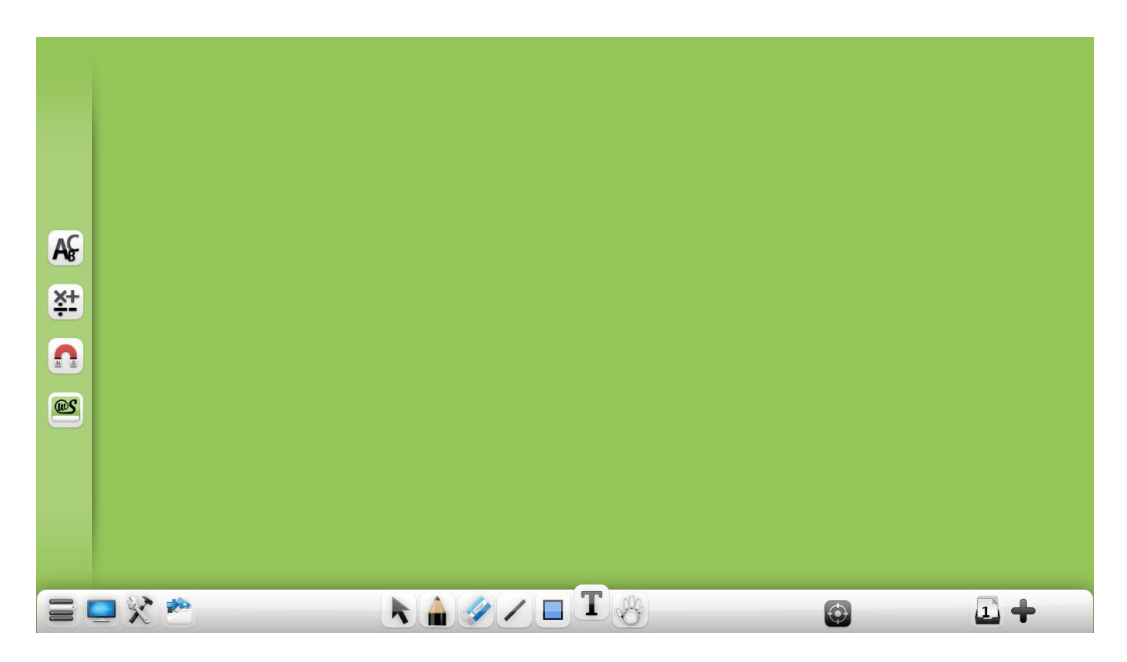

Figure.3-2 Mode Switch Interface

# **3.2.1 English Mode**

Click button to enter English mode, with toolbar functions from left to right: menu, switch to desktop mode, tools, resource pool, select, brush, eraser, text, teaching templates, roaming, navigation, page number, add pages, as shown in Figure.3-2-1-1.

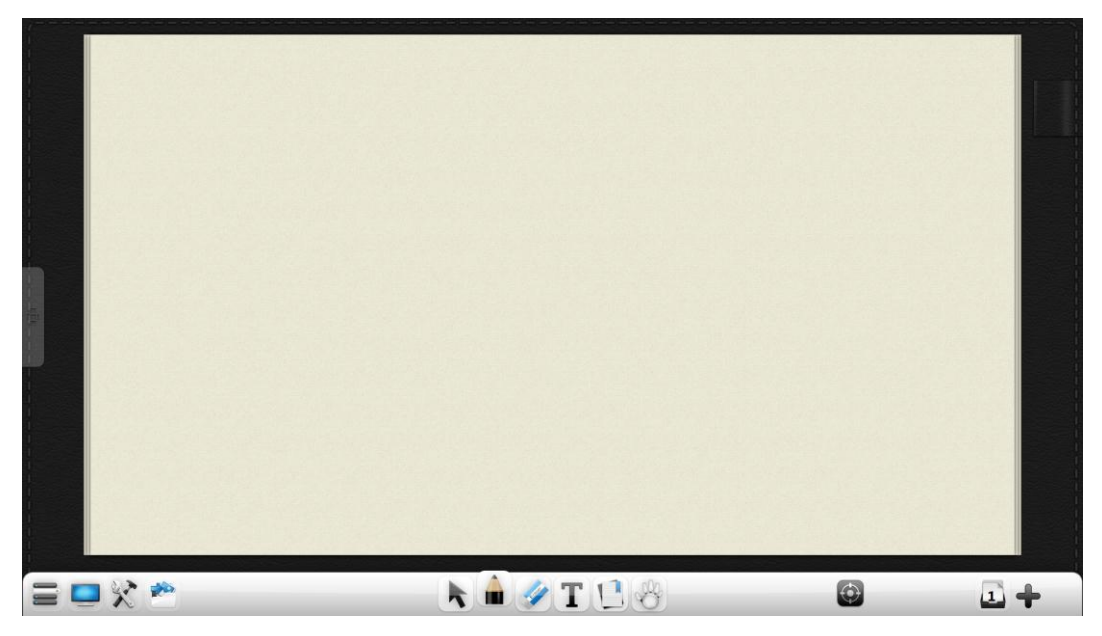

Figure.3-2-1-1 English Mode Interface

Menu. Click to pop up drop-down menu as shown in Figure.3-2-1-2.
 Drop-down menu provides user function options such as new, open, insert, save and import, and exit the software, see "3.1.1.1 Menu" for details.

| Menu     | ×        |
|----------|----------|
| New New  |          |
| 📂 Open   |          |
| 🙋 Insert |          |
| Save     | <u>ן</u> |
| 📥 Import |          |
| Exit     |          |
|          |          |

Figure.3-2-1-2 Chinese Mode Menu

• Click Use to select different teaching templates such as whiteboard and four-line grid, as shown in Figure.3-2-1-3. Four-line grid template is used to teach words writing.

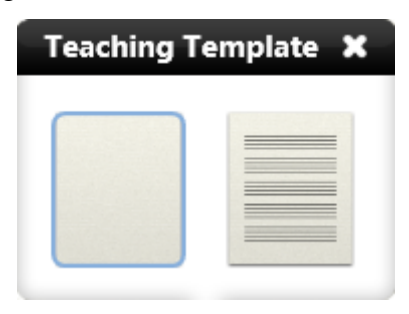

Figure.3-2-1-3 Teaching Template

• Other function buttons are the same with that in standard mode.

# 3.2.2 Math Mode

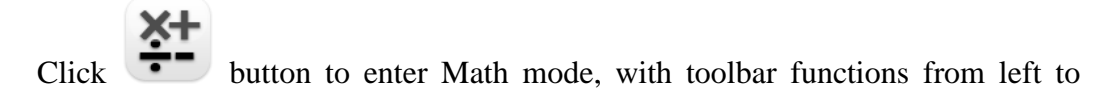

right: menu, switch to desktop mode, tools, resource pool, select, brush, eraser, lines, image, 3D image, teaching templates, roaming, navigation, page number, add pages, as shown in Figure.3-2-2-1.

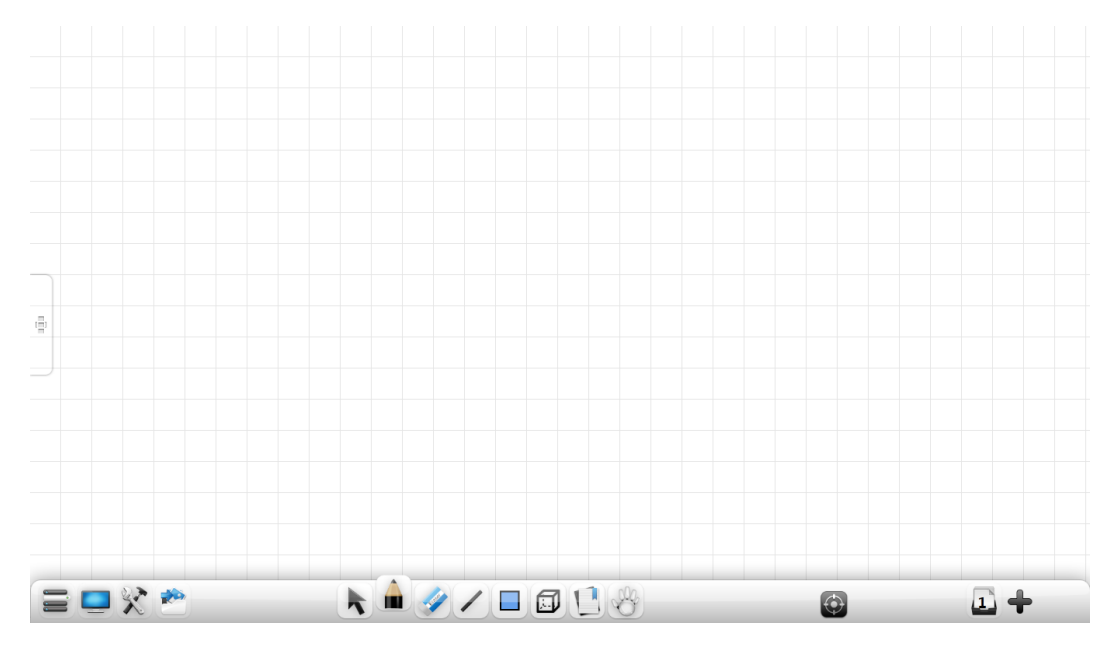

Figure.3-2-2-1 Math Mode Interface

• Click to pop up line sub-menu as shown in Figure.3-2-2-2, with 9 kinds of three-dimensional images are available for drawing operation, including cube, cylinder, cone, circular cone, triangular pyramid, rectangular pyramid, sphere, half sphere, and dihedron. Among them, the default image selected is cube, and three-dimensional image has no filling function.

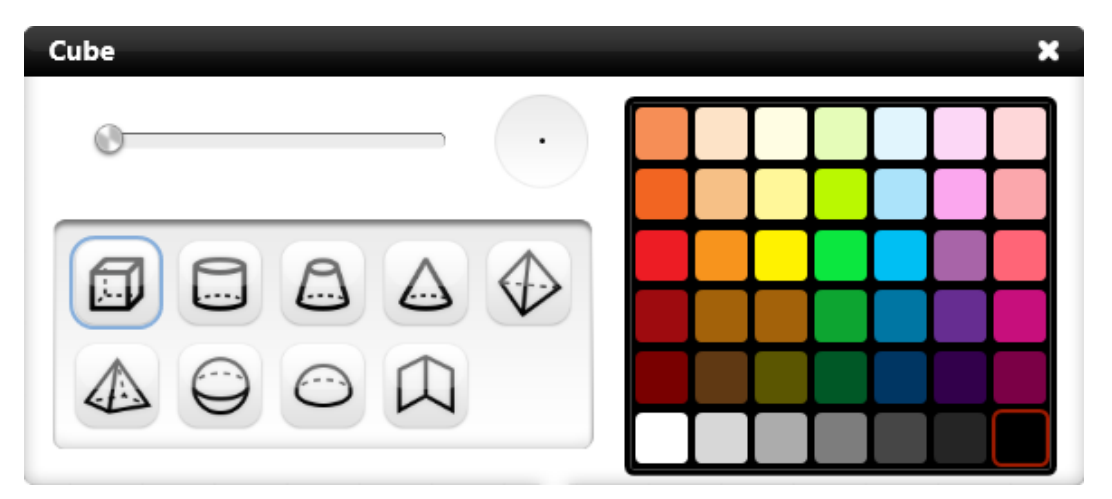

Figure.3-2-2-2 3D Image Tools

① Frame thickness. After selecting 3D image type, slide frame thickness

sliding bar to change frame thickness. Its thickness is in synchronization with line and image frame thickness;

- ② Frame color. After selecting 3D image type, click color plate on the right side, and select line color according to need. Color plate has a total of 42 colors. Its color is in synchronization with line and image frame color;
- ③ Cube. Click to draw cube on the page, and the default is selected state after drawing;
- ④ Cylinder. Click to draw cylinder on the page, and the default is selected state after drawing;
- (5) Cone. Click to draw cone on the page, and the default is selected state after drawing;
- 6 Circular cone. Click to draw circular cone on the page, and the default is selected state after drawing;
- Triangular pyramid. Click V to draw triangular pyramid on the page, and the default is selected state after drawing;
- 8 Rectangular pyramid. Click to draw rectangular pyramid on the page, and the default is selected state after drawing;
- (9) Sphere. Click to draw sphere on the page, and the default is selected state after drawing;
- Half sphere. Click to draw half sphere on the page, and the default is selected state after drawing;
- (1) Dihedron. Click to draw dihedron on the page, and the default is selected state after drawing;
- Click to select different teaching templates such as grid and day-word grid as shown in Figure.3-2-2-3. Day-word grid template is used to facilitate teaching numbers, scores, and etc.

| Teaching Template 🗙 |  |  |  |
|---------------------|--|--|--|
|                     |  |  |  |
|                     |  |  |  |
|                     |  |  |  |
|                     |  |  |  |

Figure.3-2-2-3 Teaching Template

• Other function buttons are the same with that in standard mode.

# 3.2.3 Physics Mode

Click button to enter Physics mode, with toolbar functions from left to right: menu, switch to desktop mode, tools, resource pool, select, brush, eraser, image, 3D image, text, roaming, navigation, page number, add pages, as shown in Figure.3-2-3-1.

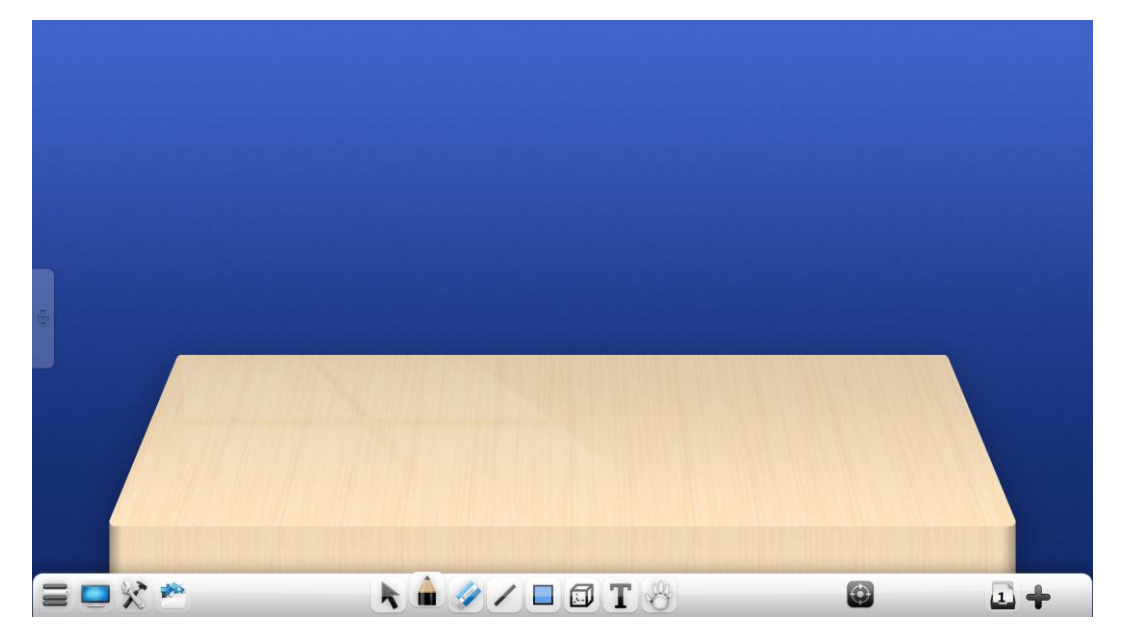

Figure.3-2-3-1 Physics Mode Interface

• Image and 3D image is the same to Math mode, with other function buttons are the same with that in standard mode.

Above are entire contents of instruction manual for WScribe application software. Any updates of manual version are made without prior notice.

Thanks again for choosing our products !

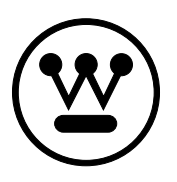

www.westinghousedigital.com

Westinghouse Digital International Orange, CA

\_\_\_\_

L

S/N: